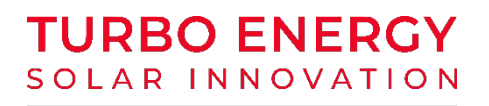

## Návod k použití

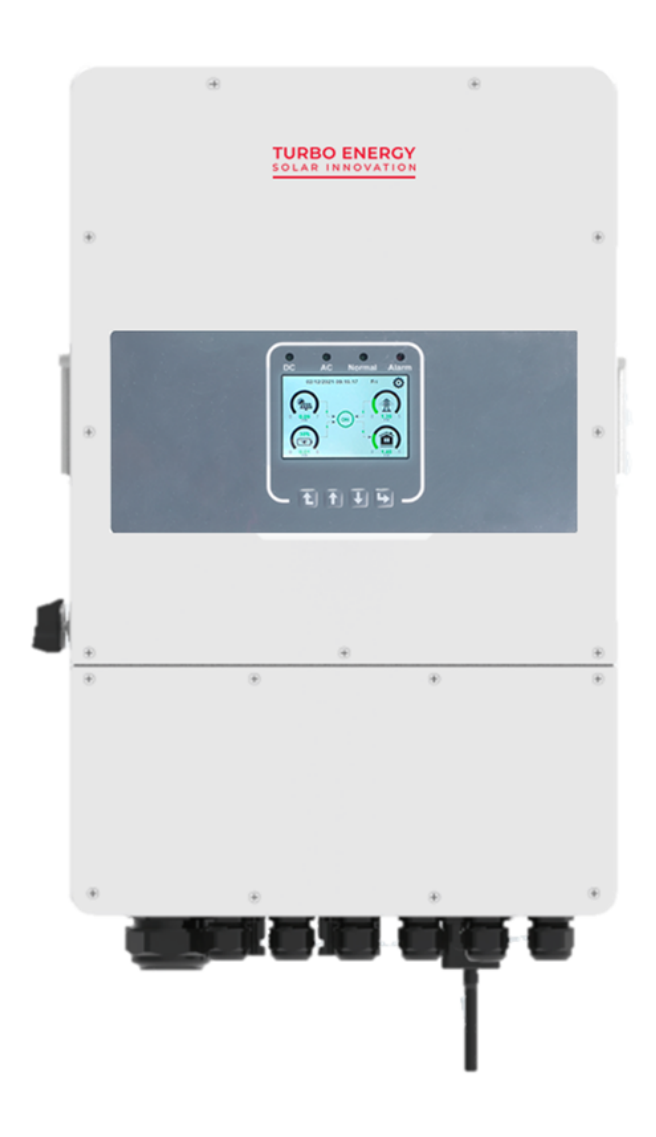

### Třífázová hybridní řada 48V 10.0

Před instalací měniče si přečtěte tuto příručku a během instalace pečlivě dodržujte pokyny.

https://www.turbo-e.com/

TURBO ENERGY

# Obsah

| 1.       | BEZPEČNOSTNÍ POKYNY                                                                                                    | 4                                                                                                    |
|----------|----------------------------------------------------------------------------------------------------|----------------------------------------------------------------------------------------------------|
| 2.       | NÁVOD K POUŽITÍ VÝROBKU                                                                                                    | 4                                                                                                    |
|          | 2.1. Přehled produktů                                                                                                    | 5                                                                                                    |
|          | 2.2. Rozměry                                                                                                    | 6                                                                                                    |
|          | 2.3. Funkce měniče                                                                                                    | 6                                                                                                    |
| 3.       | INSTALACE                                                                                                    | 7                                                                                                    |
|          | 3.1. Seznam součástí                                                                                                    | 8                                                                                                    |
|          | 3.2. Návod k montáži                                                                                                    | 8                                                                                                    |
|          | 3.3. Připojení baterie                                                                                                    | .10                                                                                                    |
|          | 3.4. Připojení teplotního čidla pro olověný akumulátor                                                                                                    | . 11                                                                                                    |
|          | 3.5. Definice funkčního portu                                                                                                    | .12                                                                                                    |
|          | 3.6. Připojení k síti a připojení záložní zátěže                                                                                                    | 13                                                                                                    |
|          | 3.7. Připojení fotovoltaiky                                                                                                    | 14                                                                                                    |
|          | 3.7.1. Výběr fotovoltaického modulu                                                                                                    | 14                                                                                                    |
|          | 3.7.2. Připojení vodičů fotovoltaického modulu                                                                                                    | .15                                                                                                    |
|          | 3.8. Připojení proudového transformátoru                                                                                                    | 17                                                                                                    |
|          | 3.9. Připojení měřidla proudového transformátoru (přímé měření)                                                                                                    | 18                                                                                                    |
|          | 3.10. Připojení měřidla proudového transformátoru (nepřímé měření)                                                                                                    | . 19                                                                                                    |
|          |                                                                                                    | 20                                                                                                    |
|          | 3.11. Připojení uzemnění                                                                                                    | . 20                                                                                                    |
|          | 3.11. Připojení uzemnění         3.12. Připojení Wi-Fi                                                                                                    | . 20                                                                                                    |
|          | <ul> <li>3.11. Připojení uzemnění</li> <li>3.12. Připojení Wi-Fi</li> <li>3.13. Schéma zapojení měniče</li> </ul>                                                                                                    | . 20<br>. 20<br>. 26                                                                                                    |
|          | <ul> <li>3.11. Připojení uzemnění</li></ul>                                                                                                    | . 20<br>. 20<br>. 26<br>. 27                                                                                                    |
|          | <ul> <li>3.11. Připojení uzemnění</li> <li>3.12. Připojení Wi-Fi</li> <li>3.13. Schéma zapojení měniče</li> <li>3.14. Schéma zapojení</li> <li>3.15. Schéma paralelního zapojení</li> </ul>                                                                                                    | . 20<br>. 20<br>. 26<br>. 27<br>. 28                                                                                                    |
| 4.       | <ul> <li>3.11. Připojení uzemnění</li> <li>3.12. Připojení Wi-Fi</li> <li>3.13. Schéma zapojení měniče</li> <li>3.14. Schéma zapojení</li> <li>3.15. Schéma paralelního zapojení</li> <li>PROVOZ.</li> </ul>                                                                                                    | . 20<br>. 20<br>. 26<br>. 27<br>. 28<br>. 29                                                                                                    |
| 4.       | <ul> <li>3.11. Připojení uzemnění</li> <li>3.12. Připojení Wi-Fi</li> <li>3.13. Schéma zapojení měniče</li> <li>3.14. Schéma zapojení</li> <li>3.15. Schéma paralelního zapojení</li> <li>PROVOZ.</li> <li>4.1. ZAPNUTÍ/VYPNUTÍ NAPÁJENÍ</li> </ul>                                                                                                    | . 20<br>. 20<br>. 26<br>. 27<br>. 28<br>. 29<br>. 29                                                                                                    |
| 4.       | <ul> <li>3.11. Připojení uzemnění</li> <li>3.12. Připojení Wi-Fi</li> <li>3.13. Schéma zapojení měniče</li> <li>3.14. Schéma zapojení</li> <li>3.15. Schéma paralelního zapojení</li> <li>PROVOZ.</li> <li>4.1. ZAPNUTÍ/VYPNUTÍ NAPÁJENÍ</li> <li>4.2. Obsluha a zobrazovací panel</li> </ul>                                                                                                    | . 20<br>. 20<br>. 26<br>. 27<br>. 28<br>. 29<br>. 29<br>. 29                                                                                                    |
| 4.       | <ul> <li>3.11. Připojení uzemnění</li> <li>3.12. Připojení Wi-Fi</li> <li>3.13. Schéma zapojení měniče</li> <li>3.14. Schéma zapojení</li> <li>3.15. Schéma paralelního zapojení</li> <li>PROVOZ</li> <li>4.1. ZAPNUTÍ/VYPNUTÍ NAPÁJENÍ</li> <li>4.2. Obsluha a zobrazovací panel</li> <li>LCD DISPLEJ</li> </ul>                                                                                                    | . 20<br>. 20<br>. 26<br>. 27<br>. 28<br>. 29<br>. 29<br>. 29<br>. 29<br>. 30                                                                                         |
| 4.<br>5. | <ul> <li>3.11. Připojení uzemnění</li> <li>3.12. Připojení Wi-Fi</li> <li>3.13. Schéma zapojení měniče</li> <li>3.14. Schéma zapojení</li> <li>3.15. Schéma paralelního zapojení</li> <li>PROVOZ.</li> <li>4.1. ZAPNUTÍ/VYPNUTÍ NAPÁJENÍ</li> <li>4.2. Obsluha a zobrazovací panel</li> <li>LCD DISPLEJ</li> <li>5.1. Hlavní obrazovka.</li> </ul>                                                                                                    | . 20<br>. 20<br>. 26<br>. 27<br>. 28<br>. 29<br>. 29<br>. 29<br>. 29<br>. 30<br>. 30                                                                                 |
| 4.       | <ul> <li>3.11. Připojení uzemnéní</li> <li>3.12. Připojení Wi-Fi</li> <li>3.13. Schéma zapojení měniče</li> <li>3.14. Schéma zapojení měniče</li> <li>3.15. Schéma paralelního zapojení</li> <li>PROVOZ.</li> <li>4.1. ZAPNUTÍ/VYPNUTÍ NAPÁJENÍ</li> <li>4.2. Obsluha a zobrazovací panel</li> <li>LCD DISPLEJ</li> <li>5.1. Hlavní obrazovka.</li> <li>5.1.1. Provozní schéma LCD displeje</li> </ul>                                                                                                    | . 20<br>. 20<br>. 26<br>. 27<br>. 28<br>. 29<br>. 29<br>. 29<br>. 30<br>. 31                                                                                         |
| 4.       | <ul> <li>3.11. Připojení uzemnění</li> <li>3.12. Připojení Wi-Fi</li> <li>3.13. Schéma zapojení měniče</li> <li>3.14. Schéma zapojení</li> <li>3.15. Schéma paralelního zapojení</li> <li>PROVOZ.</li> <li>4.1. ZAPNUTÍ/VYPNUTÍ NAPÁJENÍ</li> <li>4.2. Obsluha a zobrazovací panel</li> <li>LCD DISPLEJ</li> <li>5.1. Hlavní obrazovka.</li> <li>5.1.1. Provozní schéma LCD displeje</li> <li>5.2. Informace z hlavní nabídky</li> </ul>                                                                                                    | . 20<br>. 20<br>. 26<br>. 27<br>. 28<br>. 29<br>. 29<br>. 29<br>. 29<br>. 30<br>. 30<br>. 31<br>. 32                                                                 |
| 4.       | <ul> <li>3.11. Připojení uzemnéní</li> <li>3.12. Připojení Wi-Fi</li> <li>3.13. Schéma zapojení měniče</li> <li>3.14. Schéma zapojení</li> <li>3.15. Schéma paralelního zapojení</li> <li>PROVOZ.</li> <li>4.1. ZAPNUTÍ/VYPNUTÍ NAPÁJENÍ</li> <li>4.2. Obsluha a zobrazovací panel</li> <li>LCD DISPLEJ</li> <li>5.1. Hlavní obrazovka.</li> <li>5.1.1. Provozní schéma LCD displeje</li> <li>5.2. Informace z hlavní nabídky</li> <li>5.3. Stránka s křivkami - solární energie, zátěž a síť</li> </ul>                                                                                                    | . 20<br>. 20<br>. 20<br>. 20<br>. 20<br>. 20<br>. 27<br>. 28<br>. 29<br>. 29<br>. 29<br>. 29<br>. 30<br>. 30<br>. 31<br>. 32<br>. 33                                 |
| 4.       | <ul> <li>3.11. Připojení uzemnéní</li> <li>3.12. Připojení Wi-Fi</li> <li>3.13. Schéma zapojení měniče</li> <li>3.14. Schéma zapojení</li> <li>3.15. Schéma paralelního zapojení</li> <li>PROVOZ.</li> <li>4.1. ZAPNUTÍ/VYPNUTÍ NAPÁJENÍ</li> <li>4.2. Obsluha a zobrazovací panel</li> <li>LCD DISPLEJ</li> <li>5.1. Hlavní obrazovka</li> <li>5.1.1. Provozní schéma LCD displeje</li> <li>5.2. Informace z hlavní nabídky</li> <li>5.3. Stránka s křivkami - solární energie, zátěž a síť</li> </ul>                                                                                                    | . 20<br>. 20<br>. 20<br>. 20<br>. 20<br>. 20<br>. 27<br>. 28<br>. 29<br>. 29<br>. 29<br>. 29<br>. 30<br>. 30<br>. 31<br>. 32<br>. 33<br>. 34                         |
| 4.       | <ul> <li>3.11. Připojení uzemnění</li> <li>3.12. Připojení Wi-Fi</li> <li>3.13. Schéma zapojení měniče</li> <li>3.14. Schéma zapojení</li> <li>3.15. Schéma paralelního zapojení</li> <li>PROVOZ.</li> <li>4.1. ZAPNUTÍ/VYPNUTÍ NAPÁJENÍ</li> <li>4.2. Obsluha a zobrazovací panel</li> <li>LCD DISPLEJ</li> <li>5.1. Hlavní obrazovka.</li> <li>5.1.1. Provozní schéma LCD displeje</li> <li>5.2. Informace z hlavní nabídky</li> <li>5.3. Stránka s křivkami - solární energie, zátěž a síť</li> <li>5.4. Nabídka nastavení systému</li> <li>5.5. Základní nabídka nastavení</li> </ul>                                                                                                    | . 20<br>. 20<br>. 20<br>. 20<br>. 20<br>. 20<br>. 27<br>. 28<br>. 29<br>. 29<br>. 29<br>. 29<br>. 30<br>. 30<br>. 31<br>. 32<br>. 33<br>. 34<br>. 34                 |
| 4.       | <ul> <li>3.11. Připojení uzemnéní</li> <li>3.12. Připojení Wi-Fi</li> <li>3.13. Schéma zapojení měniče</li> <li>3.14. Schéma zapojení</li> <li>3.15. Schéma paralelního zapojení</li> <li>PROVOZ</li></ul>                                                                                                    | . 20<br>. 20<br>. 20<br>. 26<br>. 27<br>. 28<br>. 29<br>. 29<br>. 29<br>. 29<br>. 30<br>. 30<br>. 31<br>. 32<br>. 33<br>. 34<br>. 34                                 |
| 4.       | <ul> <li>3.11. Připojení uzemnění</li> <li>3.12. Připojení Wi-Fi</li> <li>3.13. Schéma zapojení měniče</li> <li>3.14. Schéma zapojení</li> <li>3.15. Schéma paralelního zapojení</li> <li>PROVOZ.</li> <li>4.1. ZAPNUTÍ/VYPNUTÍ NAPÁJENÍ</li> <li>4.2. Obsluha a zobrazovací panel</li> <li>LCD DISPLEJ</li> <li>5.1. Hlavní obrazovka.</li> <li>5.1.1. Provozní schéma LCD displeje</li> <li>5.2. Informace z hlavní nabídky</li> <li>5.3. Stránka s křivkami - solární energie, zátěž a síť</li> <li>5.4. Nabídka nastavení systému</li> <li>5.5. Základní nabídka nastavení</li> <li>5.6. Nabídka nastavení pracovního režimu systému</li> </ul>                                                                                                    | . 20<br>. 20<br>. 20<br>. 20<br>. 20<br>. 20<br>. 27<br>. 28<br>. 29<br>. 29<br>. 29<br>. 29<br>. 29<br>. 30<br>. 31<br>. 32<br>. 33<br>. 34<br>. 34<br>. 35         |
| 4.       | <ul> <li>3.11. Připojení uzemnění</li> <li>3.12. Připojení Wi-Fi</li> <li>3.13. Schéma zapojení měniče</li> <li>3.14. Schéma zapojení</li> <li>3.15. Schéma paralelního zapojení</li> <li>PROVOZ.</li> <li>4.1. ZAPNUTÍ/VYPNUTÍ NAPÁJENÍ</li> <li>4.2. Obsluha a zobrazovací panel</li> <li>LCD DISPLEJ.</li> <li>5.1. Hlavní obrazovka</li> <li>5.1.1. Provozní schéma LCD displeje</li> <li>5.2. Informace z hlavní nabídky</li> <li>5.3. Stránka s křivkami - solární energie, zátěž a síť</li> <li>5.4. Nabídka nastavení systému</li> <li>5.5. Základní nabídka nastavení</li> <li>5.6. Nabídka nastavení baterie.</li> <li>5.7. Nabídka nastavení pracovního režimu systému</li> <li>5.8. Nabídka nastavení sítě</li> </ul>                      | . 20<br>. 20<br>. 20<br>. 20<br>. 20<br>. 20<br>. 27<br>. 28<br>. 29<br>. 29<br>. 29<br>. 29<br>. 30<br>. 30<br>. 31<br>. 32<br>. 33<br>. 34<br>. 34<br>. 35<br>. 37 |
| 4.       | <ul> <li>3.11. Připojení uzemnění</li> <li>3.12. Připojení Wi-Fi</li> <li>3.13. Schéma zapojení měniče</li> <li>3.14. Schéma zapojení</li> <li>3.15. Schéma paralelního zapojení</li> <li>PROVOZ.</li> <li>4.1. ZAPNUTÍ/VYPNUTÍ NAPÁJENÍ</li> <li>4.2. Obsluha a zobrazovací panel</li> <li>LCD DISPLEJ</li> <li>5.1. Hlavní obrazovka.</li> <li>5.1.1. Provozní schéma LCD displeje</li> <li>5.2. Informace z hlavní nabídky</li> <li>5.3. Stránka s křivkami - solární energie, zátěž a síť</li> <li>5.4. Nabídka nastavení systému</li> <li>5.5. Základní nabídka nastavení</li> <li>5.7. Nabídka nastavení pracovního režimu systému</li> <li>5.8. Nabídka nastavení sítě</li> <li>5.9. Nabídka nastavení pro použití portu generátoru.</li> </ul> | 20<br>20<br>20<br>20<br>20<br>20<br>20<br>20<br>20<br>20<br>20<br>20<br>20<br>2                                                                                      |

| 4   | 5.11. Nabídka nastavení informací o zařízení | . 38 |
|-----|----------------------------------------------|------|
| 6.  | REŽIMY                                       | 39   |
| 7.  | OMEZENÍ ODPOVĚDNOSTI                         | . 40 |
| 8.  | TECHNICKÁ DATA                               | .41  |
| 9.  | ČASTÉ CHYBY A JEJICH ŘEŠENÍ                  | . 42 |
| 10. | DOTATEK                                      | . 45 |

## 1. BEZPEČNOSTNÍ POKYNY

- Tato kapitola obsahuje důležité bezpečnostní a provozní pokyny. Přečtěte si tuto příručku a uschovejte ji pro budoucí použití.
- Před použitím měniče si přečtěte pokyny a výstražné značky baterie a příslušné části návodu k použití.
- Měnič nerozebírejte. V případě potřeby údržby nebo opravy jej odneste do odborného servisu.
- Nesprávná montáž může mít za následek úraz elektrickým proudem nebo požár.
- Abyste snížili riziko úrazu elektrickým proudem, odpojte před jakoukoli údržbou nebo čištěním všechny vodiče. Vypnutím přístroje toto riziko nesnížíte.
- Upozornění: Instalaci tohoto zařízení s baterií může provádět pouze kvalifikovaný personál.
- Nikdy nenabíjejte zamrzlou baterii.
- Pro optimální provoz tohoto měniče se řid te požadovanou specifikací a zvolte vhodnou velikost kabelu. Je velmi důležité, abyste tento měnič správně provozovali.
- Pokud chcete odpojit svorky střídavého nebo stejnosměrného proudu, dodržujte přesně postup instalace. Podrobnosti naleznete v části "Instalace" této příručky.
- Při práci s kovovými nástroji na bateriích nebo v jejich blízkosti buďte velmi opatrní. Pád nářadí může způsobit jiskření nebo zkrat v bateriích nebo jiných elektrických částech, dokonce i výbuch.
- Pokyny k uzemnění: Tento měnič musí být připojen k trvale uzemněné elektroinstalaci. Dbejte na dodržování místních právních předpisů v této oblasti.
- Nikdy nezpůsobte zkrat střídavého výstupu a stejnosměrného vstupu. Nepřipojujte se k elektrické síti, pokud dojde ke zkratu stejnosměrného vstupu.

### 2. NÁVOD K POUŽITÍ VÝROBKU

Jedná se o multifunkční měnič, který kombinuje funkce měniče, solární nabíječky a nabíječky baterií a nabízí tak podporu nepřerušovaného napájení při přenosných rozměrech. Jeho komplexní LCD displej nabízí konfigurovatelné a snadno přístupné operace, jako je nabíjení baterie, nabíjení střídavým proudem/solárním proudem a přijatelné vstupní napětí na základě různých aplikací.

#### 2.1. Přehled produktů

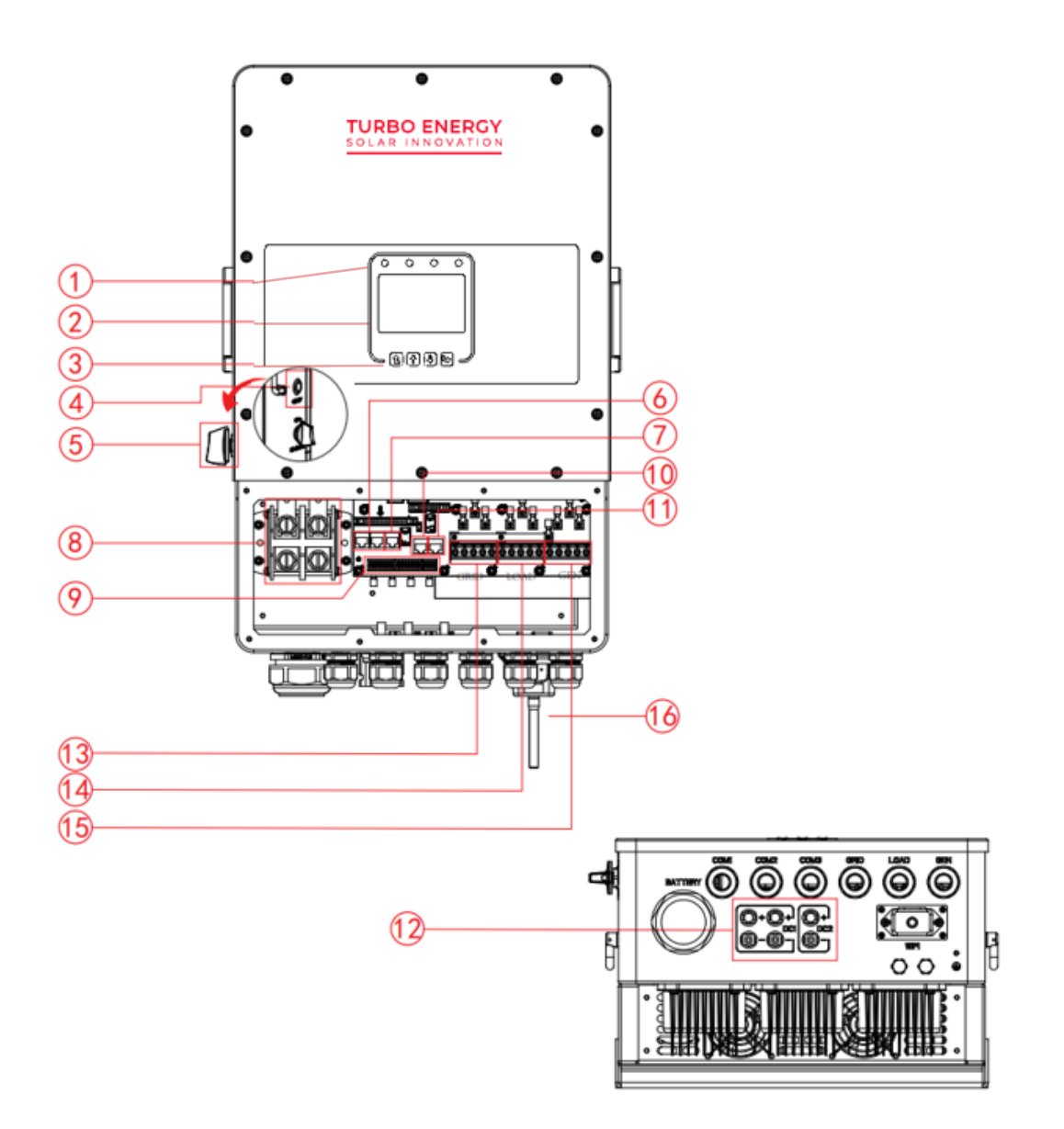

- 1. Indikátory LED měniče
- 2. LCD displej
- 3. Funkční tlačítka
- 4. Tlačítko zapnutí/vypnutí napájení
- 5. Spínač stejnosměrného proudu
- 6. Paralelní port
- 7. Port měřiče-485

- 8. Vstupní konektory baterie
- 9. Funkční port
- **10. Port ModeBUS**
- 11. Port BMS
- 12. Příkon FV (2 MPPT)
- 13. Síť
- 14. Zatížení
- 15. Vstup generátoru
- 16. Rozhraní WiFi

2.2. Rozměry

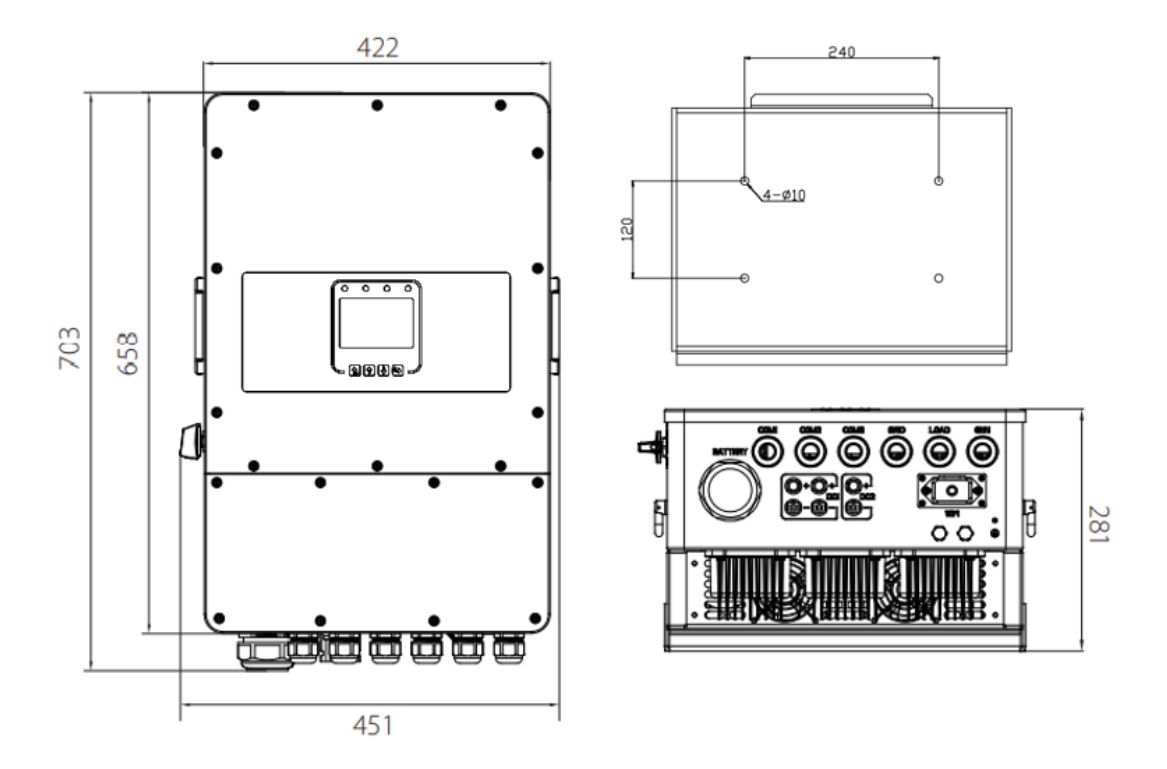

#### 2.3. Funkce měniče

- 230V/400V třífázový měnič s čistou sinusovou vlnou.
- Vlastní spotřeba a dodávka do sítě.
- Automatický restart při obnově klimatizace.
- Programovatelná priorita napájení z baterie nebo ze sítě.
- Programovatelné režimy provozu: v síti, mimo síť a UPS (zdroj nepřerušitelného napájení)
- Konfigurovatelný nabíjecí proud/napětí baterie podle aplikací pomocí nastavení LCD.
- Konfigurovatelná priorita nabíječky AC/solární/generátorové pomocí nastavení LCD.
- Kompatibilní s napětím sítě nebo generátorem.
- Ochrana proti přetížení/teplotě/zkratu.
- Inteligentní konstrukce nabíječky pro optimalizaci výkonu baterie.
- S funkcí omezení zabraňuje přetečení přebytečného výkonu do sítě.
- Podpora monitorování WIFI a vestavěné 2 řetězce pro 1 MPP tracker, 1 řetězec pro 1 MPP tracker.
- Inteligentně nastavitelné třístupňové nabíjení MPPT pro optimalizaci výkonu baterie.
- Funkce času použití.
- Funkce inteligentní zátěže.

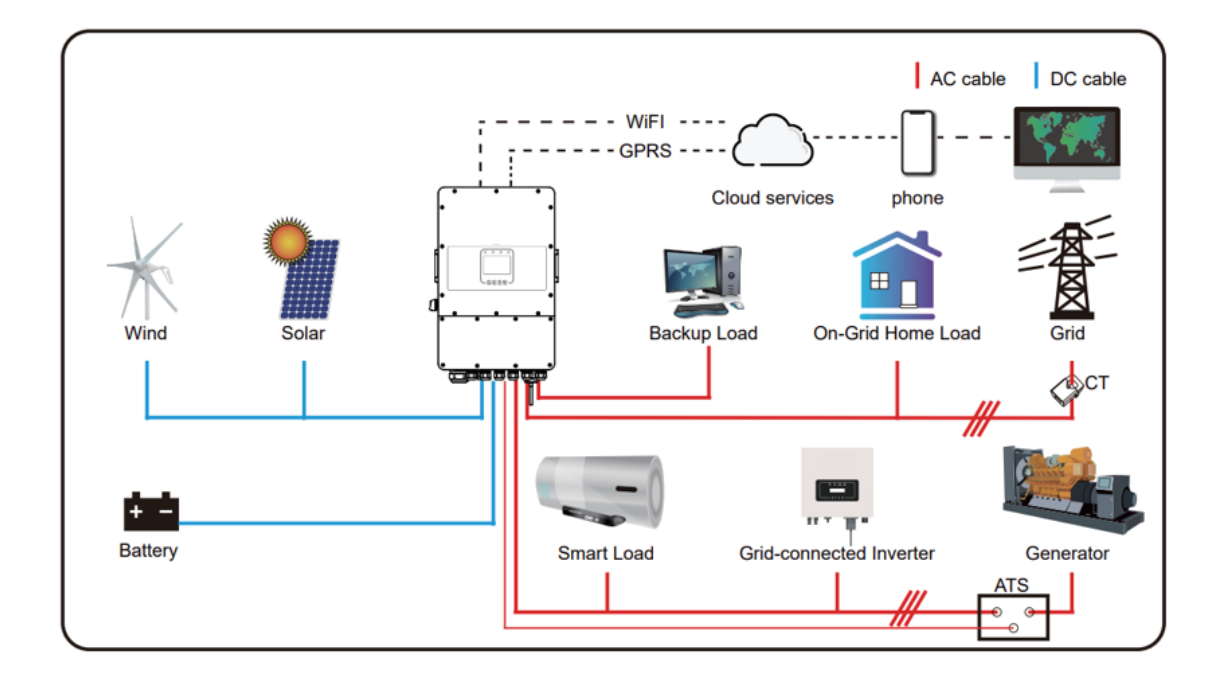

### 3. INSTALACE

#### 3.1. Seznam součástí

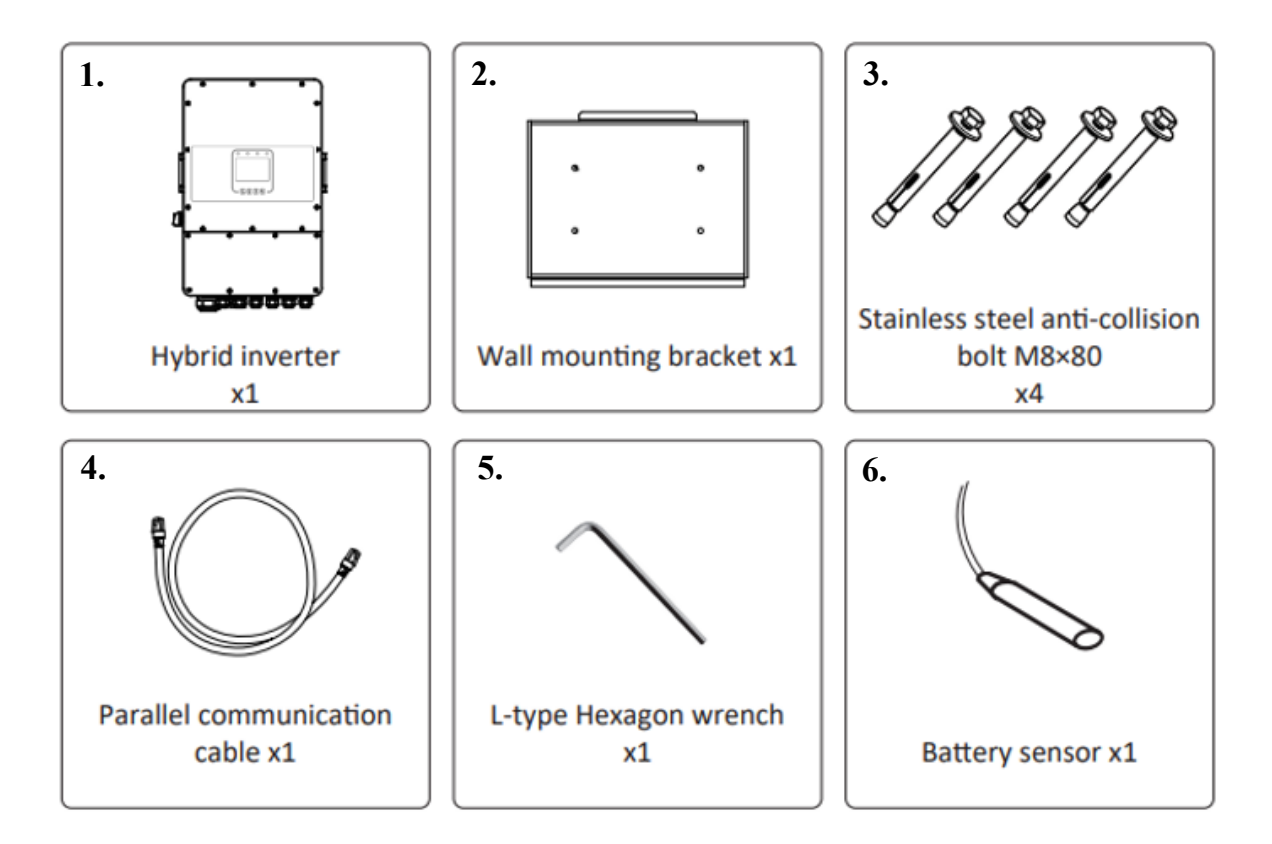

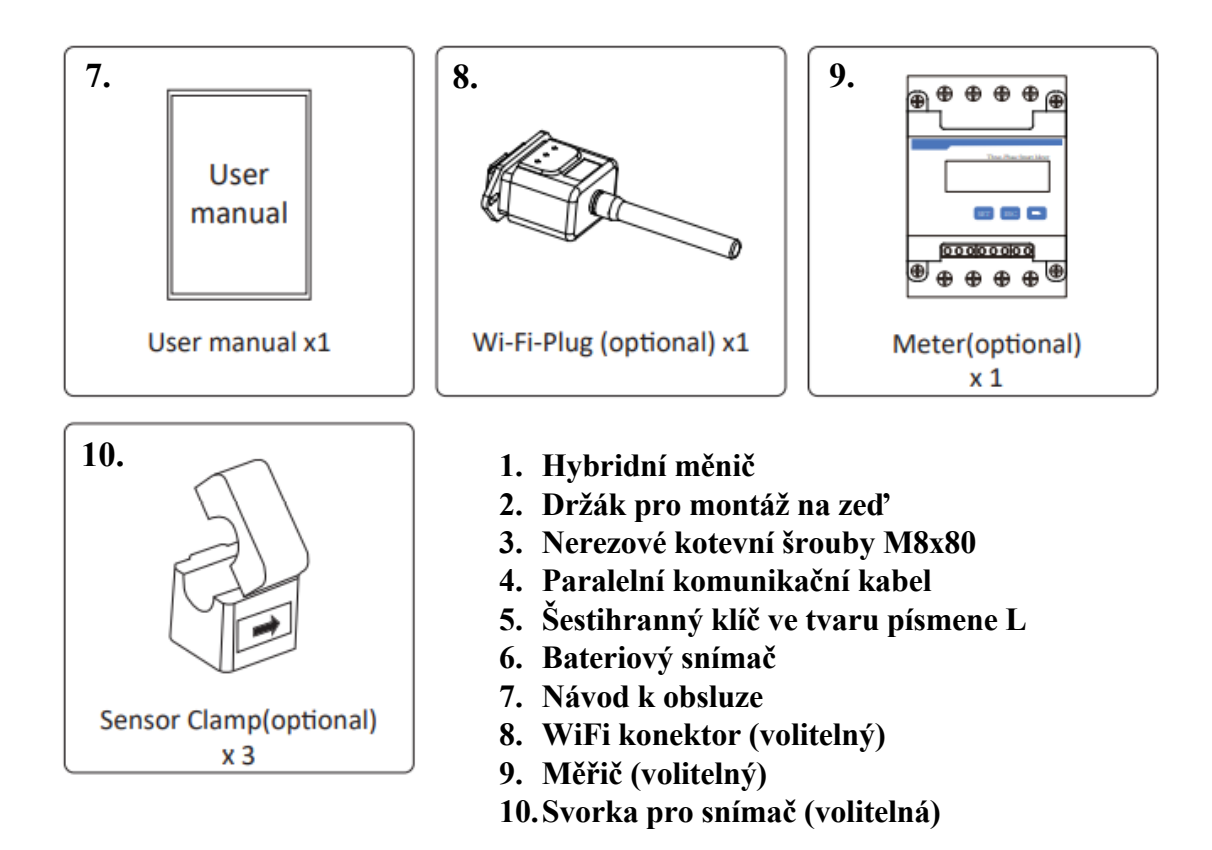

#### 3.2. Návod k montáži

#### Bezpečnostní opatření při instalaci

Tento hybridní měnič je určen pro venkovní použití (IP65). Ujistěte se, že místo instalace splňuje níže uvedené podmínky:

- Není na přímém slunečním světle.
- Není v prostorách, kde se skladují vysoce hořlavé materiály.
- Není v oblastech s potenciálním nebezpečím výbuchu.
- Není vystaveno přímému proudu studeného vzduchu.
- Není v blízkosti televizní antény nebo anténního kabelu.
- Není výše než v nadmořské výšce kolem 2000 metrů nad mořem.
- Není v prostředí se srážkami nebo vlhkostí (>95%)

Během instalace a provozu se vyhýbejte přímému slunečnímu záření, dešti a sněhu. Před připojením všech vodičů sejměte kovový kryt odstraněním šroubů, jak je znázorněno níže:

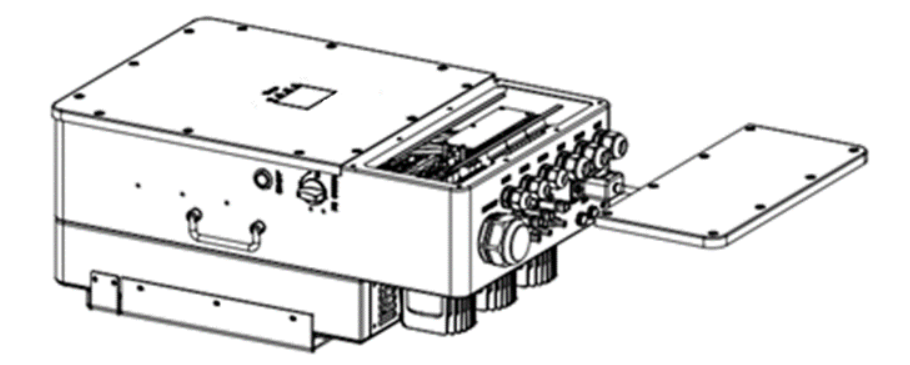

Před výběrem místa instalace zvažte následující skutečnosti:

- Pro instalaci vyberte svislou stěnu s nosností vhodnou pro instalaci na beton nebo jiné nehořlavé povrchy. Instalace je znázorněna níže.
- Tento měnič instalujte ve výšce očí, aby byl displej LCD vždy čitelný.
- Okolní teplota by se měla pohybovat mezi -25°C až 60°C, aby byl zajištěn optimální provoz.
- Ujistěte se, že ostatní předměty a povrchy jsou v souladu s obrázkem, aby byl zajištěn dostatečný odvod tepla a dostatek prostoru pro odpojení vodičů.

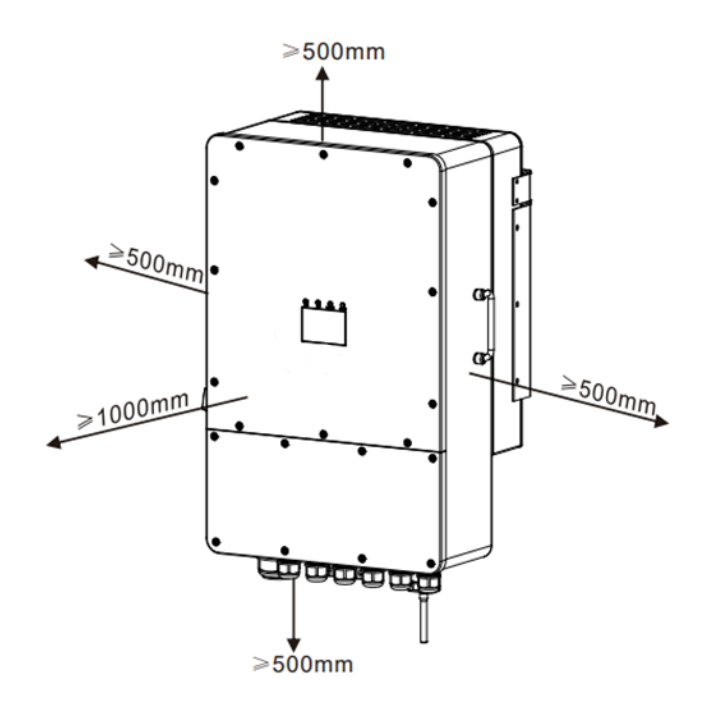

Pro správnou cirkulaci vzduchu a odvod tepla ponechte volný prostor cca 50 cm po stranách a cca 50 cm nad a pod jednotkou a 100 cm vpředu.

Měnič by měl být instalován ve svislé poloze. Zvolte doporučenou vrtací hlavu (jak je znázorněno na obrázku níže) a vyvrtejte do zdi 4 otvory hluboké 52-60 mm a postupujte podle následujícího postupu:

- 1. Pomocí vhodného kladiva nasaď te rozpěrný šroub do otvorů.
- 2. Přeneste měnič a držte jej, ujistěte se, že závěs míří na rozpěrný šroub, který měnič upevňuje na stěnu.
- 3. Upevněte hlavu rozpěrného šroubu a dokončete montáž.

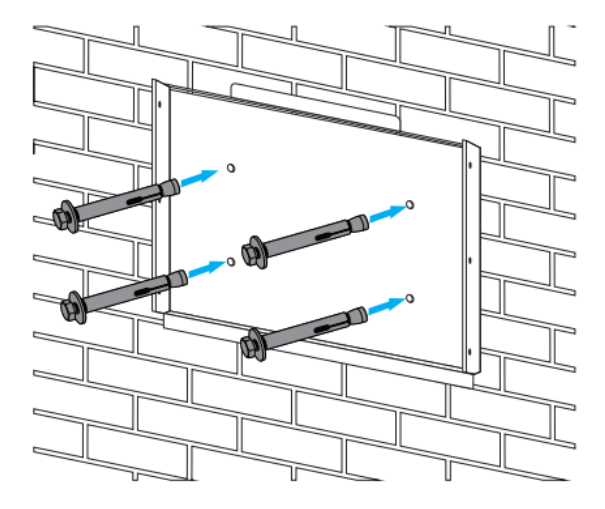

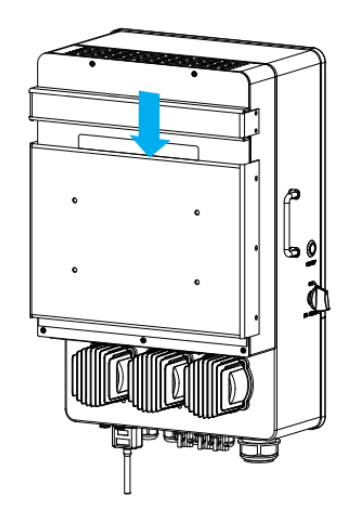

#### 3.3. Připojení baterie

Pro bezpečný provoz a dodržování předpisů je nutné mezi baterií a měničem použít samostatný stejnosměrný nadproudový chránič nebo odpojovací zařízení. V některých aplikacích nemusí být spínací zařízení vyžadováno, ale nadproudové chrániče jsou přesto nutné. Požadovanou velikost pojistky nebo jističe naleznete v podle elektrického výkonu zařízení uvedeného v tabulce.

| Model | Kabel | Kabel (mm <sup>2</sup> ) | Hodnota točivého |
|-------|-------|--------------------------|------------------|
|       |       |                          | momentu (max.)   |
| 10kW  | 1AWG  | 40                       | 24,5 Nm          |

Pro připojení baterie postupujte podle níže uvedených kroků:

- 1. Vyberte vhodný kabel baterie se správným konektorem, který dobře zapadne do svorek baterie.
- Pomocí vhodného šroubováku vyšroubujte šrouby a nasaďte konektory baterie, poté šrouby upevněte pomocí šroubováku. Ujistěte se, že jsou šrouby utaženy utahovacím momentem 24,5 N.m ve směru hodinových ručiček.
- 3. Ujistěte se, že je správně zapojena polarita baterie i měniče.

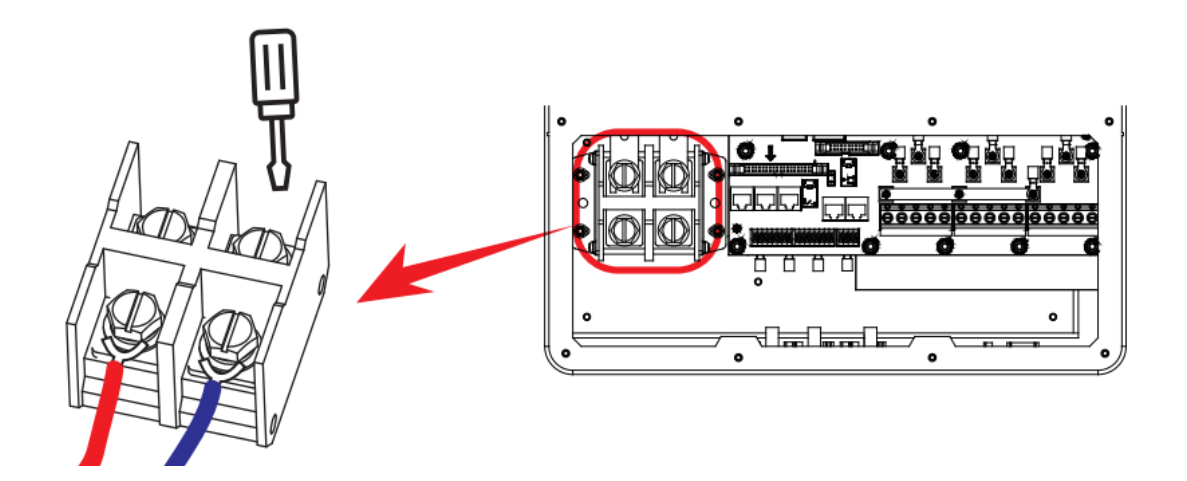

3.4. Připojení teplotního čidla pro olověný akumulátor

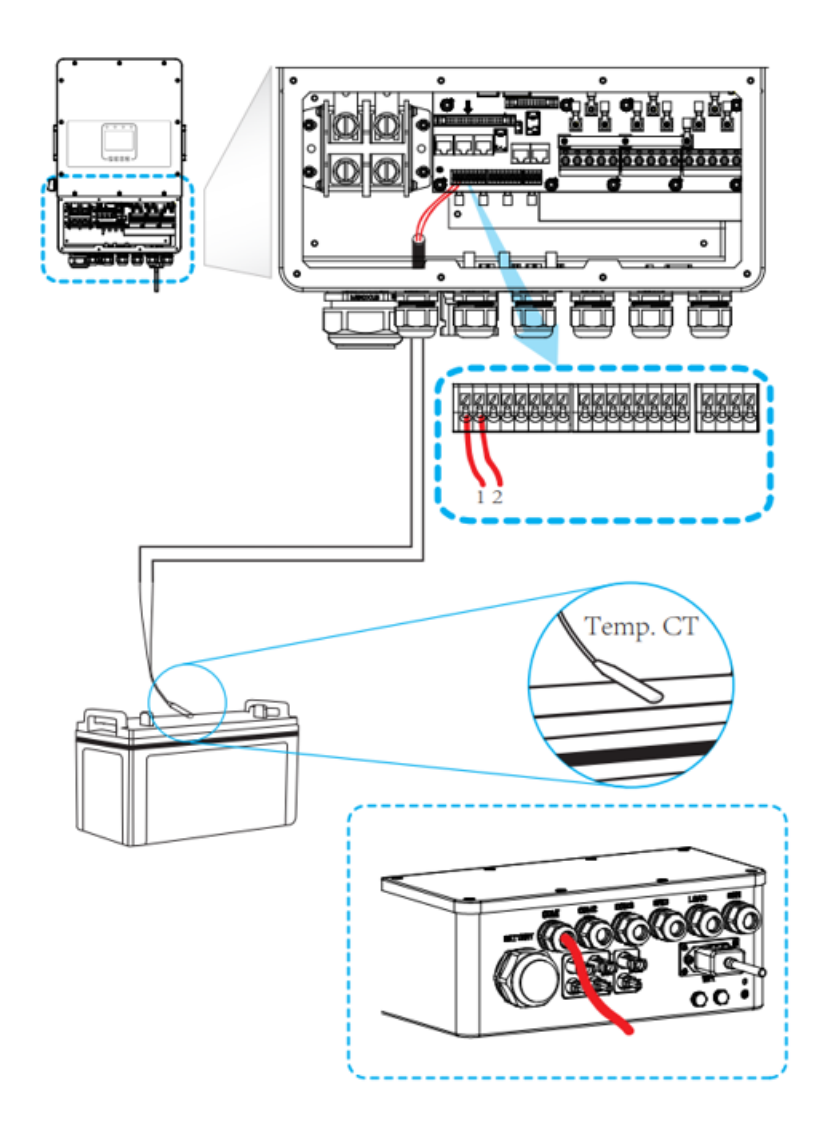

3.5. Definice funkčního portu

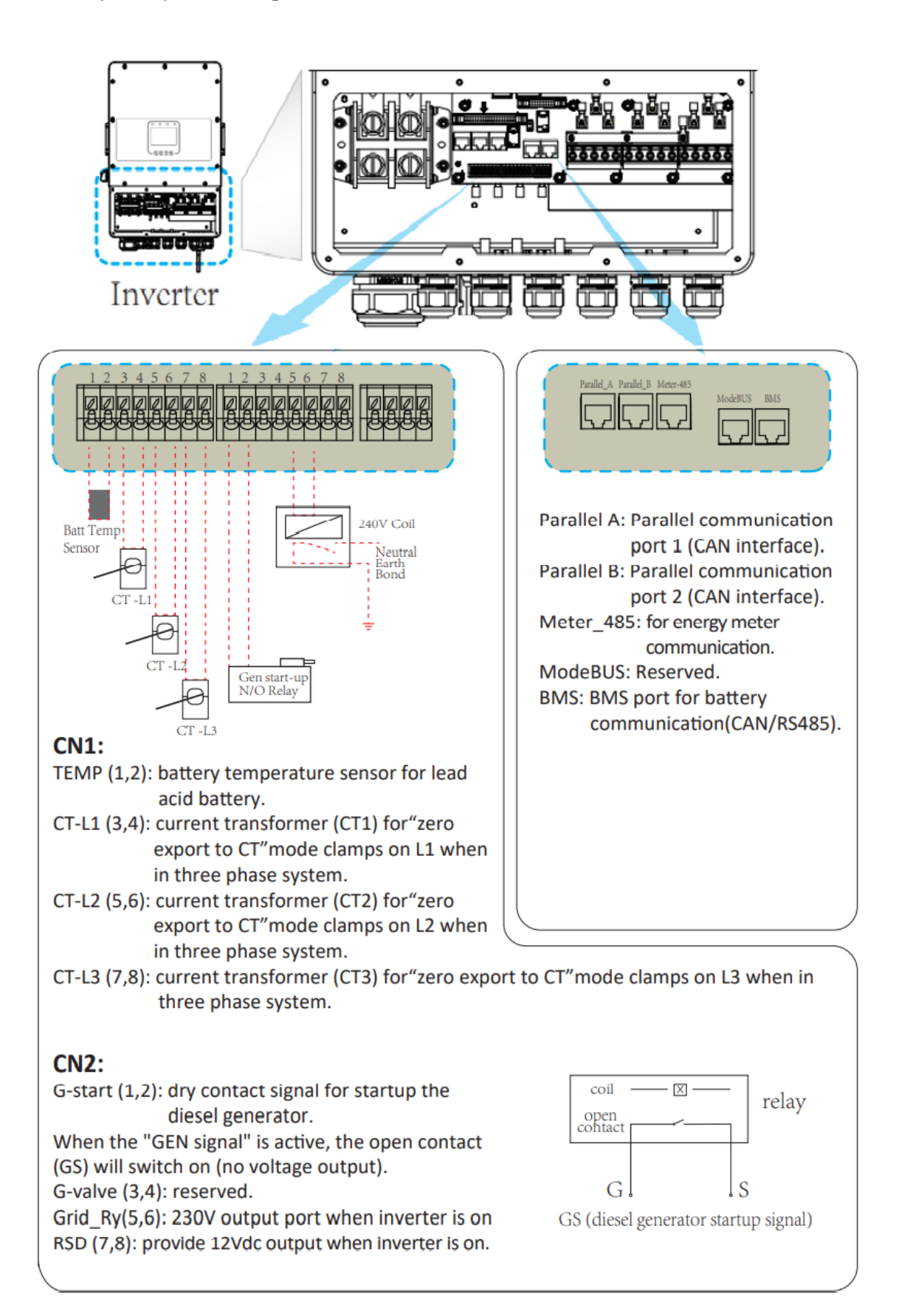

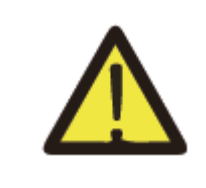

Za komunikační kabely netahejte ani na ně netlačte tak, abyste je ohnuli nebo poškodili připojovací porty. Při nesprávném zacházení lze tyto porty snadno poškodit.

#### 3.6. Připojení k síti a připojení záložní zátěže

- Před připojením k síti nainstalujte mezi střídač a vstupní zdroj střídavého proudu samostatný jistič. Tím zajistíte bezpečné odpojení střídače během údržby a jeho plnou ochranu před nadproudem. Doporučený jistič střídavého proudu je 25 A.
- Jsou zde tři svorkovnice s označením "Grid", "Load" a "GEN". Dejte si pozor, abyste nezapojili nesprávně vstupní a výstupní konektory.

| Model | Velikost kabelu | Kabel (mm <sup>2</sup> ) | Hodnota točivého<br>momentu (max.) |
|-------|-----------------|--------------------------|------------------------------------|
| 10kW  | 11AWG           | 4                        | 1,2 Nm                             |

Při implementaci připojení portů Grid (Síť), Load (Zátěž) a Gen (Generátor) postupujte podle následujících kroků:

- 1. Před připojením sítě, zátěže a generátorového portu nezapomeňte nejprve vypnout jistič nebo odpojovač střídavého proudu.
- 2. Odstraňte izolační pouzdro délky 10 mm, vyšroubujte šrouby, vložte vodiče podle polarit uvedených na svorkovnici a utáhněte šrouby svorkovnice. Ujistěte se, že je spojení kompletní.
- 3. Poté vložte výstupní vodiče střídavého proudu podle polarit uvedených na svorkovnici a svorku utáhněte. Nezapomeňte také připojit odpovídající vodiče N a PE k příslušným svorkám.
- 4. Ujistěte se, že jsou vodiče pevně připojeny.
- 5. Spotřebiče, jako je například klimatizace, potřebují k opětovnému spuštění alespoň 2-3 minuty, protože je zapotřebí dostatek času k vyrovnání chladicího plynu uvnitř okruhu. Pokud dojde k výpadku napájení a obnovení v krátké době, způsobí to poškození připojených spotřebičů. Abyste tomuto druhu poškození předešli, ověřte si před instalací u výrobce vaší klimatizace, zda je vybavena funkcí časového zpoždění. V opačném případě tento měnič spustí poruchu přetížení a odpojí výstup, aby ochránil váš spotřebič, ale někdy přesto způsobí vnitřní poškození klimatizace.

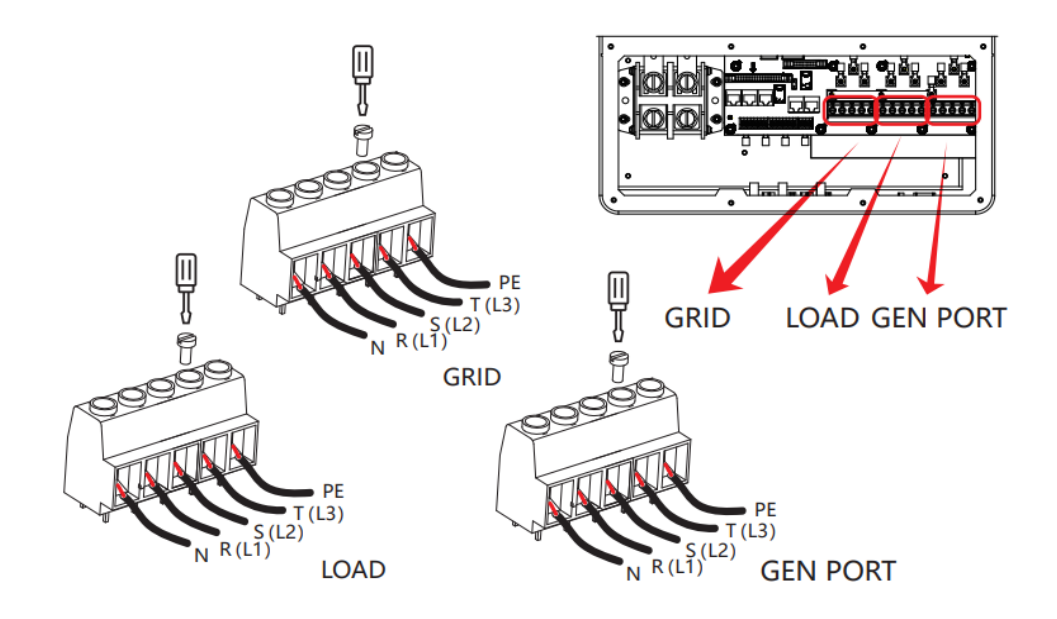

#### 3.7. Připojení fotovoltaiky

Před připojením k fotovoltaickým modulům nainstalujte mezi střídač a fotovoltaické moduly samostatný stejnosměrný jistič. Pro bezpečnost systému a efektivní provoz je velmi důležité použít pro připojení PV modulů vhodný kabel. Abyste snížili riziko zranění, použijte správnou doporučenou velikost kabelu uvedenou níže.

| Model | Velikost kabelu | Kabel (mm <sup>2</sup> ) |
|-------|-----------------|--------------------------|
| 10kW  | 12AWG           | 4                        |

#### 3.7.1. Výběr fotovoltaického modulu

Při výběru vhodných fotovoltaických modulů dbejte na níže uvedené parametry:

- 1. Napětí naprázdno (Voc) fotovoltaických modulů nepřekračuje max. PV (fotovoltaické) pole napětí otevřeného obvodu střídače.
- 2. Napětí naprázdno (Voc) fotovoltaických modulů by mělo být vyšší než minimální startovací napětí.

| Model měniče                            | 10kW                  |
|-----------------------------------------|-----------------------|
| Vstupní napětí PV (V)                   | 550 V (160 V - 800 V) |
| Rozsah napětí MPPT fotovoltaického pole | 200V - 650V           |
| Počet sledovačů MPPT                    | 2                     |
| Počet řetězců na MPPT                   | 2+1                   |

#### 3.7.2. Připojení vodičů fotovoltaického modulu

- 1. Vypněte hlavní vypínač síťového napájení (AC).
- 2. Vypněte stejnosměrný izolátor.
- 3. Připojte vstupní konektor PV ke střídači.

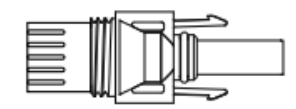

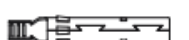

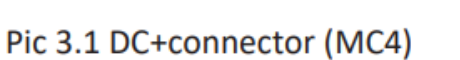

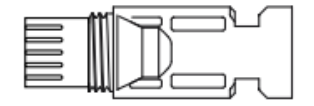

Pic 3.2 DC-connector (MC4)

| True Irobalu                                    | Průřez (mm) <sup>2</sup> |                    |  |
|-------------------------------------------------|--------------------------|--------------------|--|
| Тур кабеги                                      | Rozsah                   | Doporučená hodnota |  |
| Průmyslový generický PV kabel<br>(model: PV1-F) | 4.0-6.0<br>(12-10AWG)    | 4.0 (12AWG)        |  |

Postup montáže konektorů stejnosměrného proudu je uveden níže:

a) Odizolujte stejnosměrný vodič asi 7 mm, demontujte matici krytu konektoru.

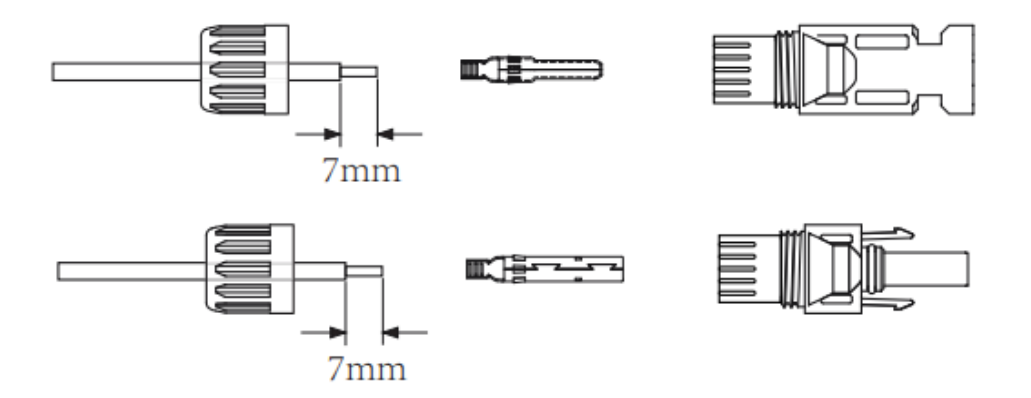

b) Lisování kovových svorek pomocí lisovacích kleští.

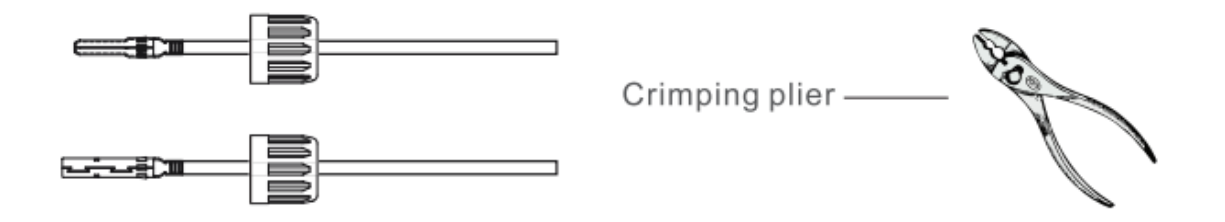

c) Vložte kontaktní kolík do horní části konektoru a našroubujte matici s krytkou do horní části konektoru.

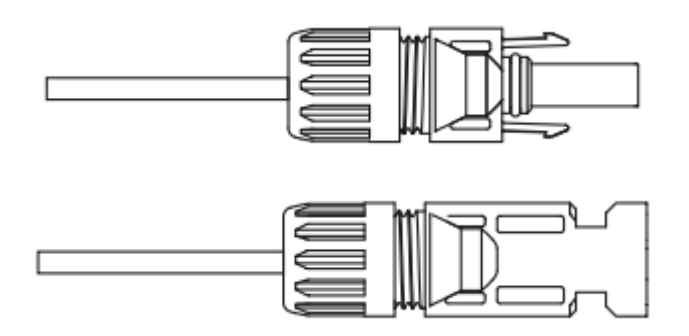

d) Nakonec zasuňte stejnosměrný konektor do kladného a záporného vstupu měniče.

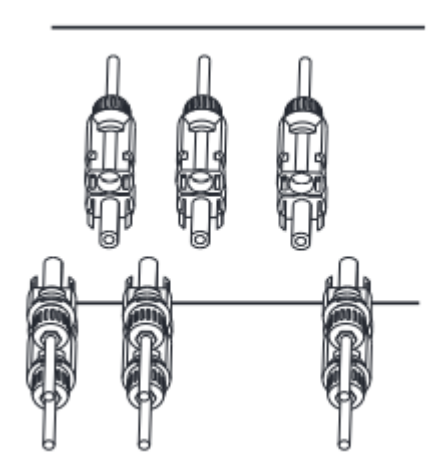

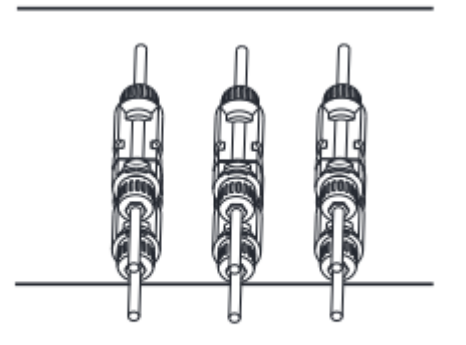

3.8. Připojení proudového transformátoru

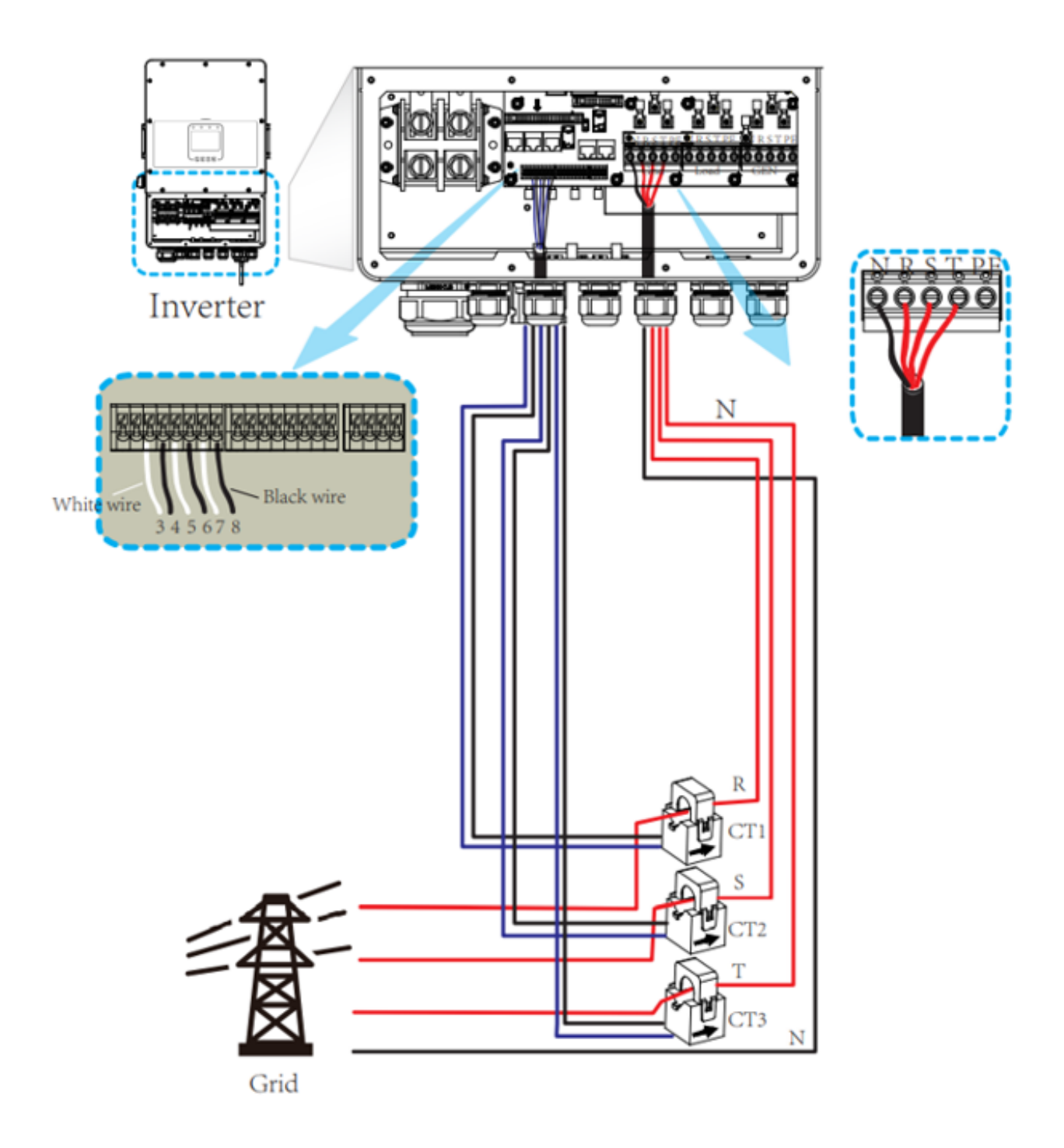

\*Pokud je vzdálenost mezi CT a měničem větší než 20 metrů, doporučujeme instalovat externí inteligentní měřič DDSU666, jak je uvedeno na následujícím obrázku:

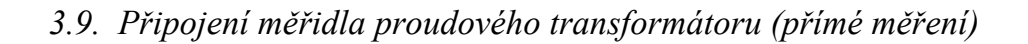

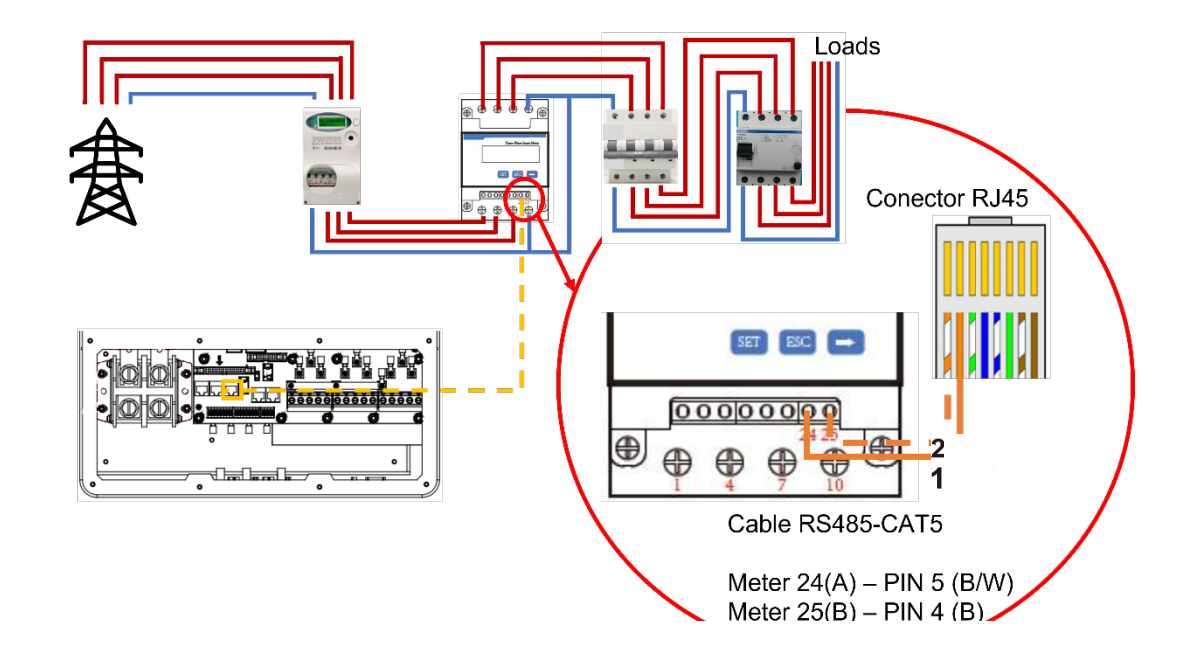

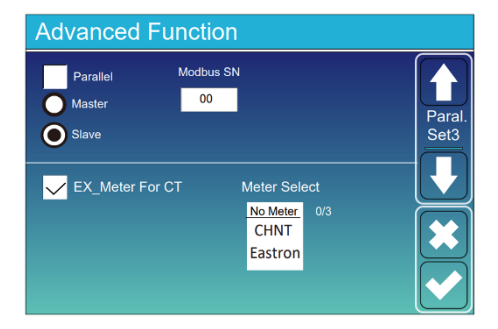

**RS 485** 

V konfiguraci měniče, v nabídce Advanced Function (Pokročilé funkce), vyberte "Ex\_Meter For CT" (Ex\_Měřič pro proudový transformátor), "A phase" (Fáze A), "B phase" (Fáze B) a "C phase" (Fáze C).

Použijte toto nastavení:

- Modbus SN: 01
- Ex\_Meter Pro CT: všechny možnosti aktivovány (4)
- Výběr měřiče: CHNT-1P

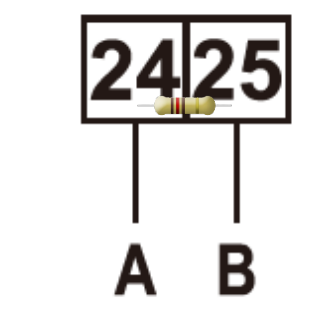

Doporučuje se použít odpor 120 Ω mezi kabely RS485 A a RS485 B, aby nedocházelo k přeskokům signálu.

# **CHINT** meter

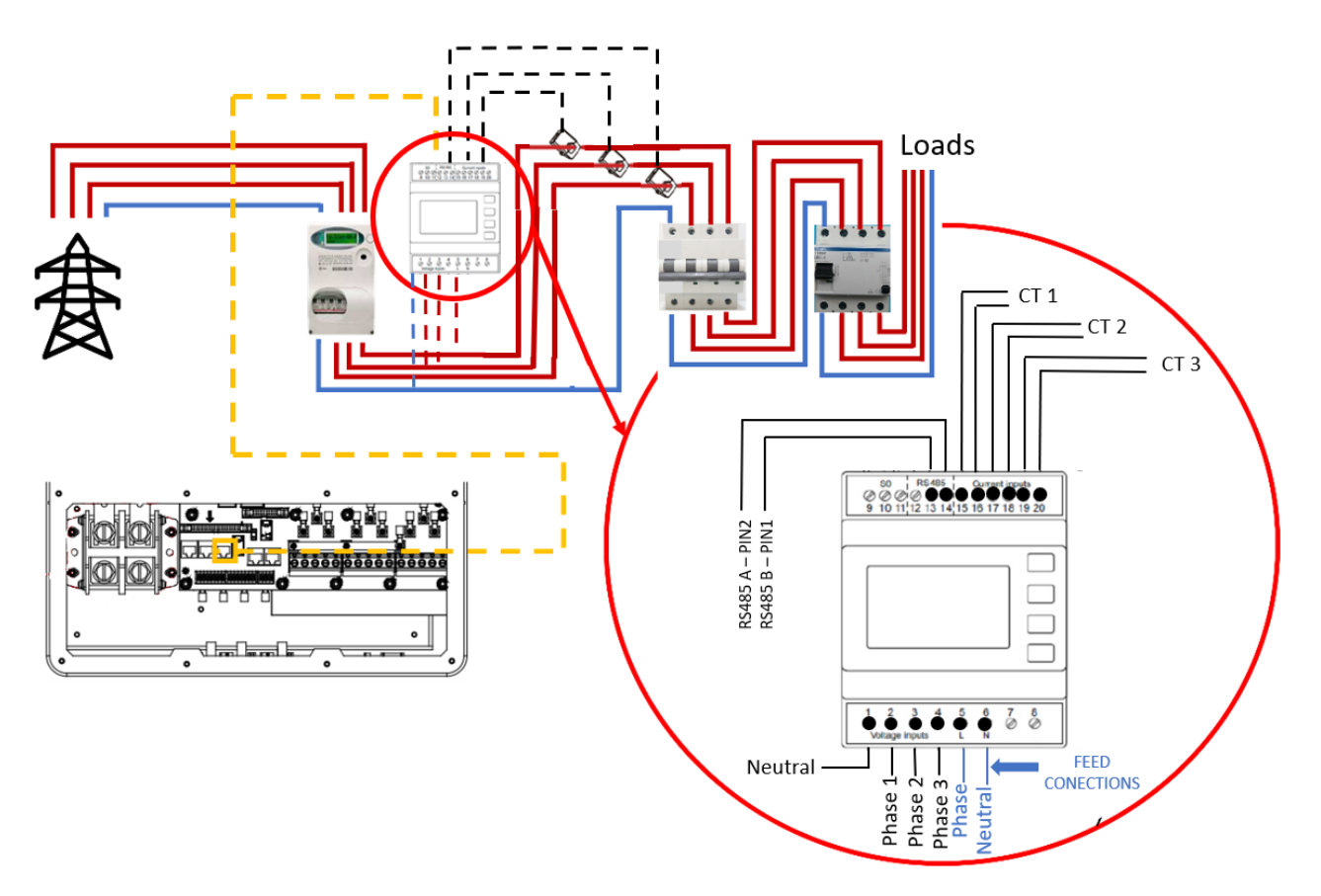

3.10. Připojení měřidla proudového transformátoru (nepřímé měření)

\*Pokud je proud, který prochází proudovým transformátorem, vyšší než 2,5VA (proud) nebo 1W/8VA (napětí), musíte použít externí inteligentní měřič SDM630MCT, stejně jako v dalším schématu (nepřímé měření):

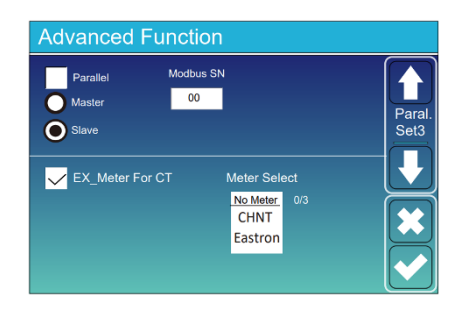

V konfiguraci měniče, v nabídce Advanced Function (Pokročilé funkce), vyberte "Ex\_Meter For CT" (Ex\_Měřič pro proudový transformátor), "A phase" (Fáze A), "B phase" (Fáze B) a "C phase" (Fáze C).

Použijte toto nastavení:

- Modbus SN: 01
- Ex\_Meter Pro CT: všechny možnosti aktivovány (4)
- Výběr měřiče: Eastron

Schéma připojení měřiče:

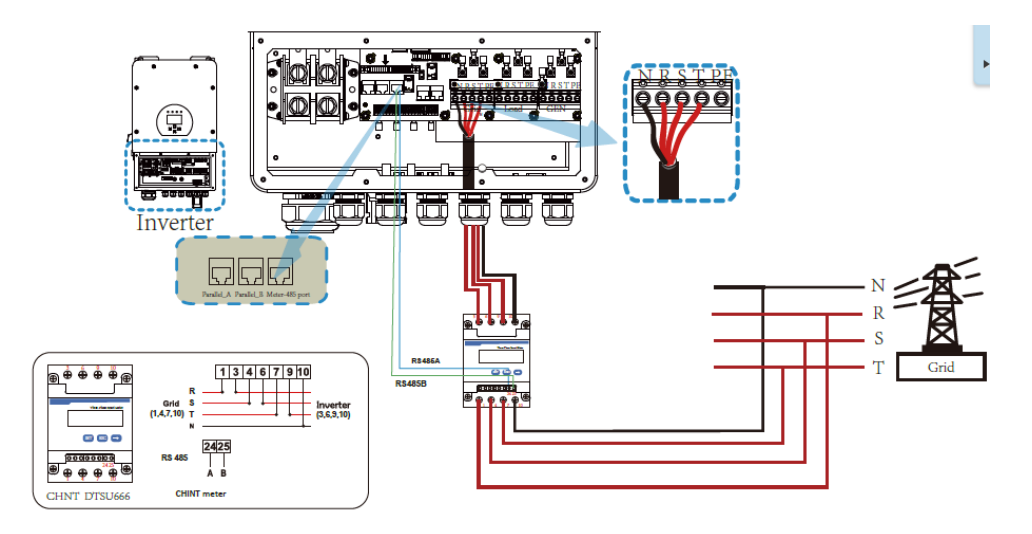

#### 3.11. Připojení uzemnění

Zemnicí kabel musí být připojen k zemnicí desce na straně mřížky. Tím se zabrání úrazu elektrickým proudem v případě poruchy původního ochranného vodiče.

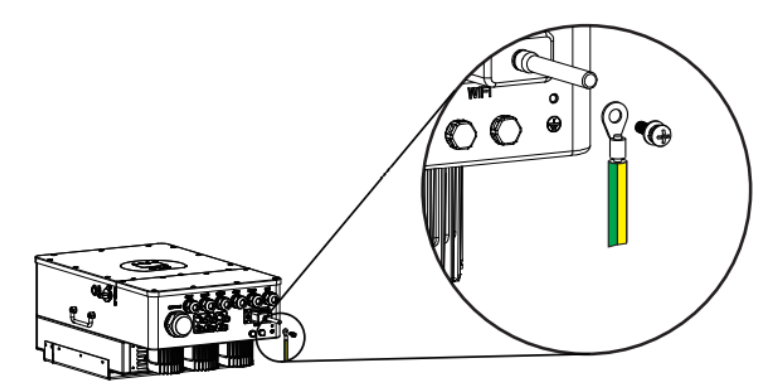

#### 3.12. Připojení Wi-Fi

Aby bylo možné měnič nahrát do cloudu a zobrazit sledování systému, je nutné zařízení připojit k internetu. K tomu je třeba provést následující kroky: Krok 0: Zjistěte sériové číslo záznamníku.

Na spodní straně měniče je štítek s QR kódem, sériovým číslem záznamníku a heslem pro přístup k wifi.

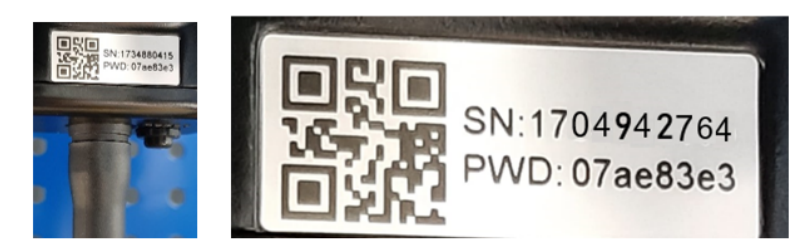

Záznamník vytvoří síť Wifi, jejíž název je "AP\_" následovaný sériovým číslem záznamníku.

Krok 1: Připojte se k síti Wifi.

Pomocí elektronického zařízení s Wi-Fi (PC, tablet, smartphone...) se naváže spojení s Wi-Fi záznamníku:

Otevřete bezdrátové síťové připojení počítače, tabletu nebo chytrého telefonu.

Klikněte na zobrazení dostupných bezdrátových sítí

Vyberte ten, který odpovídá zařízení, s nímž se chcete spojit (označený "AP\_" a sériovým číslem záznamníku).

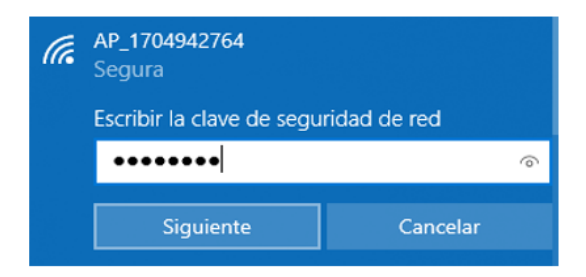

Zadejte heslo, které je uvedeno na štítku záznamníku, a sériové číslo.

| (la | AP_1704942764<br>Conectando<br>Comprobando y conecta | ando     |
|-----|------------------------------------------------------|----------|
|     |                                                      | Cancelar |

Krok 2: Připojení k webovému portálu

Po připojení k síti Wi-Fi pomocí počítače, tabletu nebo chytrého telefonu je třeba vstoupit na webový portál záznamníku.

Za tímto účelem otevřete webový prohlížeč na počítači, tabletu nebo chytrém telefonu, který byl připojen k síti Wi-Fi záznamníku.

Do adresního řádku webového prohlížeče napište text "10.10.100.254".

Zobrazí se vyskakovací okno pro přihlášení pomocí uživatelského jména a hesla. Výchozí uživatel je "admin" a heslo je "admin" a poté stiskněte tlačítko "Login" (Přihlásit).

| Iniciar sesio                                                                                                    | ón       |                |  |  |  |  |
|----------------------------------------------------------------------------------------------------|----------|----------------|--|--|--|--|
| http://10.10.100.254 necesita un nombre de<br>usuario y una contraseña. Tu conexión con<br>este sitio web no es privada<br>Nombre de usuario |          |                |  |  |  |  |
| admin                                                                                                    |          |                |  |  |  |  |
| Contraseña                                                                                                    |          |                |  |  |  |  |
|                                                                                                    |          |                |  |  |  |  |
|                                                                                                    | Canadan  | laisian analón |  |  |  |  |
|                                                                                                    | Cancelar | Iniciar sesion |  |  |  |  |

Po přístupu na webový portál záznamníku lze zobrazit stránku "Status" (Stav) s obecnými informacemi o registrátorovi.

| 10.10.100.254/index_cn.html | × +                      |                          |             |
|-----------------------------|--------------------------|--------------------------|-------------|
| ← → C ▲ No es segur         | ro   10.10.100.254/index | _cn.html                 |             |
| ſ                           |                          |                          |             |
|                             | Status                   | - Inverter information   |             |
|                             | Wizard                   | Inverter serial number   | 2006284117  |
|                             | Quick Set                | Firmware version (main)  |             |
|                             | Advanced                 | Firmware version (slave) |             |
|                             | Lingrada                 | Inverter model           |             |
|                             | Opgrade                  | Rated power              | W           |
|                             | Restart                  | Current power            | W           |
|                             | Reset                    | Yield today              | 6552.10 kWh |
|                             |                          | Total yield              | 19.7 kWh    |
|                             |                          | Alerts                   |             |
|                             |                          | Last updated             | 1           |
|                             |                          | + Device information     |             |

Klikněte na odkaz "Wizard" (Průvodce) pod odkazem "Status" (Stav) a připojte záznamník k síti Wi-Fi (k síti Wi-Fi ve vašem domě nebo v závodě).

Krok 3: Nastavení přístupu záznamníku k síti Wi-Fi

Krok 3.1: vyberte Wi-Fi

Po spuštění průvodce připojením se zobrazí seznam sítí Wi-Fi, ke kterým má záznamník přístup. Mezi nimi by se měla objevit i naše síť Wi-Fi. Musíme ji vybrat a stisknout tlačítko "Next" (Další) v dolní části obrazovky:

|               |                                                                                                    |                                                                                                 |                                            |                                  | Help                        |
|---------------|----------------------------------------------------------------------------------------------------|-------------------------------------------------------------------------------------------------|--------------------------------------------|----------------------------------|-----------------------------|
| Status        | Please select your curre                                                                                                    | ent wireless netwo                                                                              | orik:                                      |                                  |                             |
| Wizard        | 010 0.000                                                                                                    |                                                                                                 |                                            |                                  | The setup wizard will assis |
| Quick Set     | Site Survey<br>SSID                                                                                                    | BSSID                                                                                           | RSSI Channel                               |                                  | setting within one minute.  |
| A down of the | O AP_1704942764                                                                                                    | 9C D8 63 71 9C 50                                                                               | 100 12                                     | 1                                |                             |
| Advanced      | O Solar-WFI19B00055                                                                                                    | 98 D8 63 88 55 CC                                                                               | 100 1                                      |                                  |                             |
| Upgrade       | O TP-LINK 8D10                                                                                                    | 74 UA 00 D IF 5E<br>7C 8B CA B9 8D 10                                                           | 37 11                                      |                                  |                             |
| Doctart       | O RMNTRNS                                                                                                    | 90 3A 72 32 C5 58                                                                               | 30 8                                       |                                  |                             |
| Nosian        | O RMNTRNS                                                                                                    | 34 FA 9F 2C CA E8                                                                               | 25 3                                       |                                  |                             |
| Reset         | O DIRECT-35-HP                                                                                                    | E6:E7:49:26:F6:35                                                                               | 23 6                                       |                                  |                             |
|               | O TURBO-E                                                                                                    | F0 E4 A2 3E 53 9A                                                                               | 16 1                                       |                                  |                             |
|               | O TUBBO                                                                                                    | PDD 47 33 30 03 C                                                                               | 44                                         |                                  |                             |
|               | *Note: When RSSI of the s<br>connection may be unstabl<br>shorten the distance betwe                                                                                                 | elected WiFi networ<br>e, please select oth<br>en the device and ro                             | k is lower than<br>r available ne<br>uter. | n 15%, the<br>itwork or          |                             |
|               | *Note: When RSSI of the s<br>connection may be unstabl<br>shorten the distance betwe                                                                                                 | elected WiFi networ<br>e, please select oth<br>en the device and ro                             | k is lower than<br>r available ne<br>uter. | n 15%, the<br>rework or<br>fresh |                             |
|               | *Note: When RSSI of the s<br>connection may be unstabl<br>shorten the distance betwe                                                                                                 | elected WiFi network, please select othen the device and re                                     | k is lower than<br>r available ne<br>uter. | n 15%, the<br>twork or<br>fresh  |                             |
|               | *Note: When RSSI of the s<br>connection may be unstabl<br>shorten the distance betwe<br>Add wireless network m<br>Network name (SSID<br>(Note: case sensitive                        | elected WiFi networ<br>e, please select oth<br>en the device and re<br>nanually:                | k is lower than<br>r available ne<br>uter. | n 15%, the<br>twork or<br>fresh  |                             |
|               | *Note: When RSSI of the s<br>connection may be unstabl<br>shorten the distance betwe<br>Add wireless network m<br>Network name (SSID<br>(Note: case sensitive<br>Encryption method   | elected WiFI network<br>e, please select oth<br>en the device and ro<br>sanually:               | k is lower than<br>r available ne<br>uter. | n 15%, the<br>rtwork or<br>fresh |                             |
|               | Add wireless network m     Network name (SSID     (Note: case sensitive     Encryption method                                                                                        | elected WiFi networ<br>e, please select oth<br>en the device and ro<br>nanually:<br>Disable v   | k is lower than<br>r available ne<br>uter. | n 15%, the<br>twork or<br>fresh  |                             |
|               | *Note: When RSSI of the s<br>connection may be unstabl<br>shorten the distance betwee<br>Add wireless network m<br>Network name (SSII)<br>(Note: case sensitive<br>Encryption method | elected WiFI network, please select oth<br>en the device and re-<br>nanually:<br>)<br>Disable v | k is lower than r available ne uter. Ref   | n 15%, the<br>itwork or<br>fresh |                             |

Krok 3.2: zadejte heslo Wi-Fi: do pole "Password" (Heslo) zadejte heslo Wi-Fi a stiskněte tlačítko "Next" (Další).

|                                  |                                                 | Help                                                                                                    |
|----------------------------------|-------------------------------------------------|----------------------------------------------------------------------------------------------------|
| Status                           | Please fill in the following information:       | Most systems support the                                                                                                    |
| Quick Set<br>Advanced<br>Upgrade | Password (8-64 bytes)<br>(Note: case sensitive) | function of DHCP to obtain<br>IP address automatically.<br>Please select disable and<br>add it manually if your router<br>does not support such<br>function. |
| Restart                          | Obtain an IP address Enable                     |                                                                                                    |
| Reset                            | IP address                                      |                                                                                                    |
|                                  | Subnet mask                                     |                                                                                                    |
|                                  | Gateway address                                 |                                                                                                    |
|                                  | DNS server address                              |                                                                                                    |
|                                  | Back Next                                       |                                                                                                    |
|                                  | 1 2 3 4                                         |                                                                                                    |
|                                  |                                                 |                                                                                                    |

Krok 3.3: V tomto kroku **NENÍ nutné** vybrat jakoukoli možnost. Poté je třeba stisknout tlačítko "Next" (Další). Tato nabídka slouží ke konfiguraci zabezpečení připojení k síti Wi-Fi. Výběrem možnosti Skrýt přístupový bod se síť Wi-Fi zobrazí jako skrytá síť.

| Clobus                          |                                                                                                 | Help                                                                                                    |
|---------------------------------|-------------------------------------------------------------------------------------------------|----------------------------------------------------------------------------------------------------|
| Wizard<br>Quick Sot<br>Advanced | Enhance Security You can enhance your system security by choosing the following methods Hide AP | Change the encryption<br>mode for AP<br>If you set password for the<br>AP network, you will need<br>onter the password to<br>connect to AP. |
| Restart<br>Reset                | Change the encryption mode for AP                                                               | Change the user name<br>and password for Web<br>server                                                                                      |
|                                 | Change the user name and password for Web server                                                | If you change the usernar<br>and password for the web<br>server, you will need to                                                           |
|                                 | New user name (Max.15<br>characters)                                                            | enter the new username<br>and password to get acce<br>to the setting page.                                                                  |
|                                 | Ro-enter user name New password (Max. 15 characters)                                            |                                                                                                    |
|                                 | Re-enter password Bock Next                                                                     |                                                                                                    |
|                                 | 1 2 3 4                                                                                         |                                                                                                    |
|                                 |                                                                                                 |                                                                                                    |

Krok 3.4 Pokud bylo nastavení provedeno správně, stiskněte tlačítko "OK" a restartujte připojení.

|           |                                                                                       | Help                                          |
|-----------|---------------------------------------------------------------------------------------|-----------------------------------------------|
| Status    | Setting complete!                                                                     |                                               |
| Wizard    |                                                                                       | After clicking OK, the<br>system will restart |
| Quick Set |                                                                                       | immediately.                                  |
| Advanced  |                                                                                       |                                               |
| Upgrade   |                                                                                       |                                               |
| Restart   | Click OK, the settings will take effect and the system will<br>restart immediately.   |                                               |
| Reset     | If you leave this interface without clicking OK, the settings will<br>be ineffective. |                                               |
|           |                                                                                       |                                               |
|           | Back OK                                                                               |                                               |
|           | 1 2 3 4                                                                               |                                               |
|           |                                                                                       |                                               |

Pokud je restart úspěšný, zobrazí se zpráva, že proběhl úspěšně. Pokud se nezobrazí, obnovte stránku prohlížeče:

Pokud je restart úspěšný, zobrazí se zpráva, že proběhl úspěšně. Pokud se nezobrazí, obnovte stránku prohlížeče:

|                       |                                                                                                    | Help                                                                                               |
|-----------------------|----------------------------------------------------------------------------------------------------|----------------------------------------------------------------------------------------------------|
| Status<br>Wizard      | Setting complete! Please close this page manually!                                                                                                    | *Note: The IP address of the device may have                                                       |
| Quick Set<br>Advanced |                                                                                                    | changed, please refer to<br>User Manual to check the<br>procedures to obtain the<br>new IP address |
| Upgrade               | Please login our management portal to monitor and manage                                                                                                    |                                                                                                    |
| Reset                 | your PV system.(Please register an account if you do not<br>have one.)                                                                                                    |                                                                                                    |
|                       | To re-login the configuration interface, please make sure that<br>your computer or smart phone and our device are in the<br>same network segment, and enter the new IP address of the<br>device to access the interface. |                                                                                                    |
|                       |                                                                                                    |                                                                                                    |
|                       |                                                                                                    |                                                                                                    |
|                       |                                                                                                    |                                                                                                    |
|                       |                                                                                                    |                                                                                                    |

Krok 4: Ověření připojení záznamníku k síti Wi-Fi

Po restartování webové stránky se znovu přihlaste na stránku "Stav" a zkontrolujte stav síťového připojení rekordéru:

|           |                             |                      | Help                                                                     |
|-----------|-----------------------------|----------------------|--------------------------------------------------------------------------|
| Status    | Inverter information        |                      |                                                                          |
| Wizard    | Inverter information        | 1911294008           | The device can be use                                                    |
| Ouick Set | Firmware version (main)     |                      | a wireless access poin<br>mode) to facilitate user                       |
| Quick Set | Firmware version (slave)    |                      | configure the device, o                                                  |
| Advanced  | Inverter model              |                      | can also be used as a<br>wireless information                            |
| Upgrade   | Rated power                 | W                    | terminal (STA mode) to                                                   |
| Restart   | Current power               | W                    | via wireless router.                                                     |
| Reset     | Yield today                 | 6553.30 kWh          | Status of semale sea                                                     |
|           | Total yield                 | 1722.2 kWh           | <ul> <li>Not connected:</li> </ul>                                       |
|           | Alerts                      |                      | Connection to server fa                                                  |
|           | Last updated                | 0                    | If under such status, pl                                                 |
|           | - Device information        | 1704047764           | (1) check the device<br>information to see whe<br>IP address is obtained |
|           | Simulae vertice             | 104542704            | not;                                                                     |
|           | Minimum Version             | ESVIS_14_FFFF_1.0.40 | (2) check if the router i<br>connected to internet of                    |
|           | Wireless AP mode            | Enable               | (3) check if a firewall is                                               |
|           | SSID                        | AP_1/04942/64        | on the router or not;                                                    |
|           | IP address                  | 10.10.100.254        | Connected: Connect                                                       |
|           | MAC address                 | 9C(D8:63:71:9C:50    | server succession rasi                                                   |
|           | Vvireless STA mode          | Enable               | Unknown: No connect     to server Please check                           |
|           | Router SSID                 | TORBO-E              | again in 5 minutes.                                                      |
|           | Signal Quality              | 1%                   |                                                                          |
|           | IP address                  | 192.168.8.122        |                                                                          |
|           | MAC address                 | 98:D8:63:71:9C:50    |                                                                          |
|           | - Remote server information |                      |                                                                          |
|           | Remote server A             | Connected            |                                                                          |
|           |                             |                      |                                                                          |

Po ověření, že je záznamník připojen k síti Wi-Fi, je možné přidat zařízení do cloudové platformy.

| Doporučujeme neměnit heslo přístupového portálu ani heslo Wi-Fi měniče<br>prostřednictvím portálu 10.10.100.254.<br>Pokud heslo zapomenete, nebudete moci znovu přistupovat k portálu a<br>konfigurovat WiFi. |
|----------------------------------------------------------------------------------------------------|
| Pro zajištění úspěšného připojení doporučujeme používat síť wifi 2,4 GHz.                                                                                                    |

#### 3.13. Schéma zapojení měniče

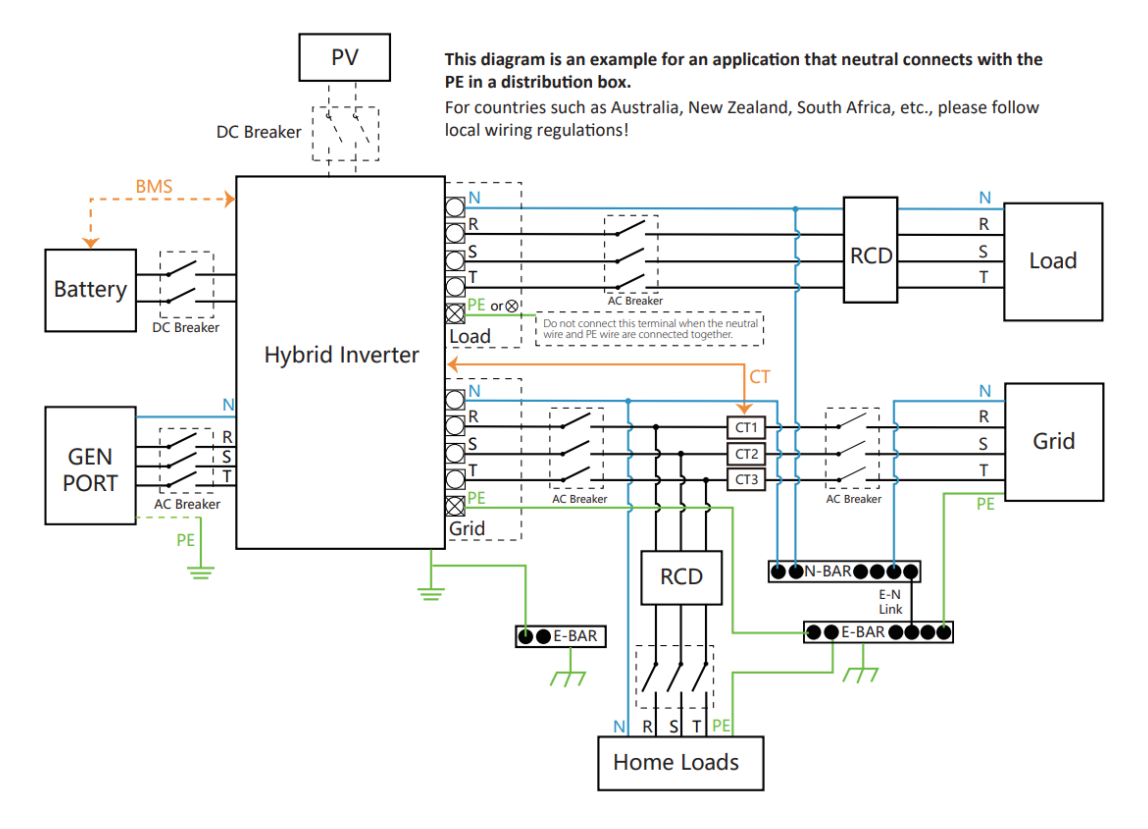

3.14. Schéma zapojení

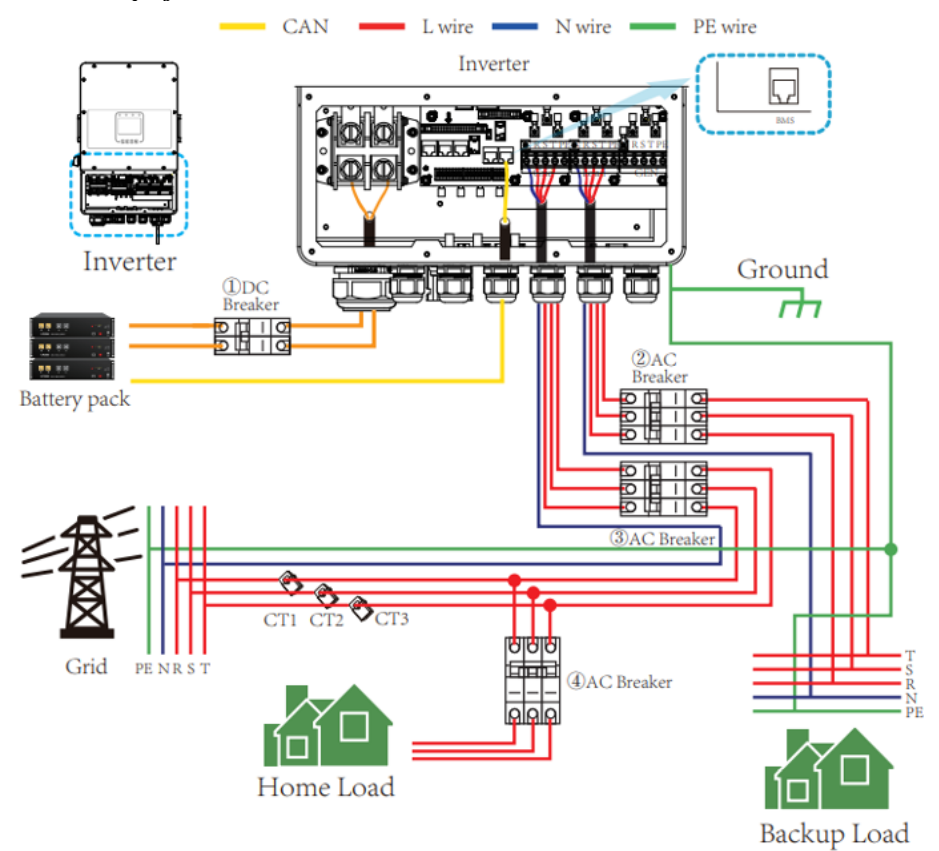

#### 3.15. Schéma paralelního zapojení

Pro nastavení paralelního režimu střídačů je nutné mít k dispozici baterie .

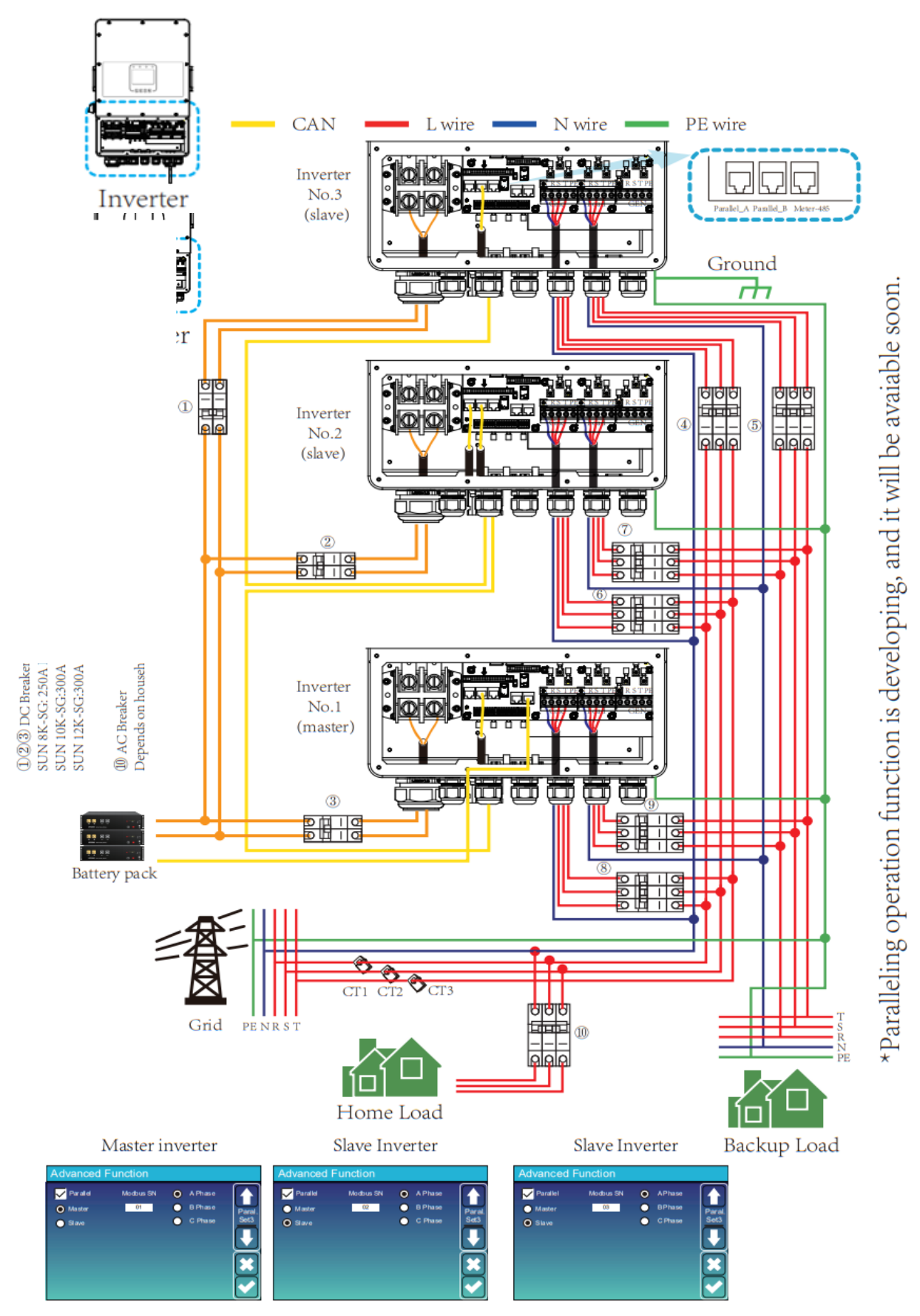

#### 4. PROVOZ

#### 4.1. ZAPNUTÍ/VYPNUTÍ NAPÁJENÍ

Po správné instalaci jednotky a správném zapojení baterií stiskněte tlačítko On/Off (umístěné na levé spodní straně skříně) a zapněte jednotku. Pokud systém není připojen k bateriím, ale je připojen buď k fotovoltaice, nebo k síti a tlačítko ON/OFF je vypnuté, LCD displej bude stále svítit (na displeji se zobrazí OFF). Za těchto podmínek, když zapnete tlačítko ON/OFF a vyberete možnost NO battery (bez baterie), může systém stále fungovat.

#### 4.2. Obsluha a zobrazovací panel

Níže uvedený ovládací a zobrazovací panel se nachází na předním panelu měniče. Obsahuje čtyři indikátory, čtyři funkční tlačítka a jeden LCD displej, který zobrazuje provozní stav a informace o vstupním/výstupním výkonu.

| Inc      | likátor LED               | Zprávy                    |
|----------|---------------------------|---------------------------|
| DC       | Zelená LED, pevné světlo  | Připojení PV normální     |
| AC       | Zelená LED, pevné světlo  | Připojení k síti normální |
| Normální | Zelená LED, pevné světlo  | Měnič pracuje normálně    |
| Alarm    | Červená LED, pevné světlo | Porucha nebo varování     |

| Funkční klávesa | Popis                      |
|-----------------|----------------------------|
| Esc             | Ukončení režimu nastavení  |
| Nahoru          | Přechod na předchozí výběr |
| Dole            | Přechod na další výběr     |
| Vstupte na      | Potvrzení výběru           |

### 5. LCD DISPLEJ

#### 5.1. Hlavní obrazovka

LCD displej je dotykový a na hlavní obrazovce se zobrazují celkové informace o měniči.

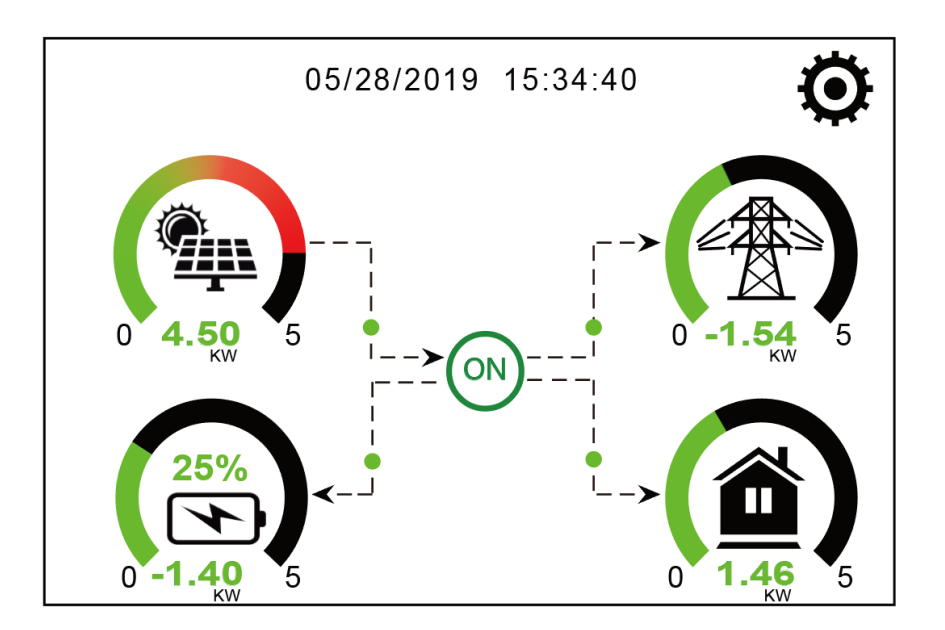

- Ikona uprostřed domovské obrazovky znamená, že systém pracuje normálně. Pokud se změní na "comm./F01~F64", znamená to, že měnič má chybu komunikace nebo jiné chyby. Pod touto ikonou se zobrazí chybové hlášení (chyby F01-F64, podrobné informace o chybách lze zobrazit v nabídce Systémové alarmy).
- 2. V horní části obrazovky se zobrazuje čas.
- Stisknutím ikony Nastavení systému lze vstoupit do obrazovky nastavení systému, která zahrnuje Základní nastavení, Nastavení baterie, Nastavení sítě, Pracovní režim systému, Použití portu generátoru, Pokročilé funkce a Informace o Li-Batt.
- 4. Na hlavní obrazovce se zobrazují informace o systému, včetně informací o solární energii, síti, zátěži a baterii. Zobrazuje také směr toku energie pomocí šipek. Když je energie vysoká, barva na panelech se změní ze zelené na červenou.
  - Výkon fotovoltaiky a výkon zátěže jsou vždy kladné.
  - Záporný výkon sítě znamená prodej do sítě, kladný znamená odběr ze sítě.
  - Záporný výkon baterie znamená nabíjení, kladný vybíjení.

5.1.1. Provozní schéma LCD displeje

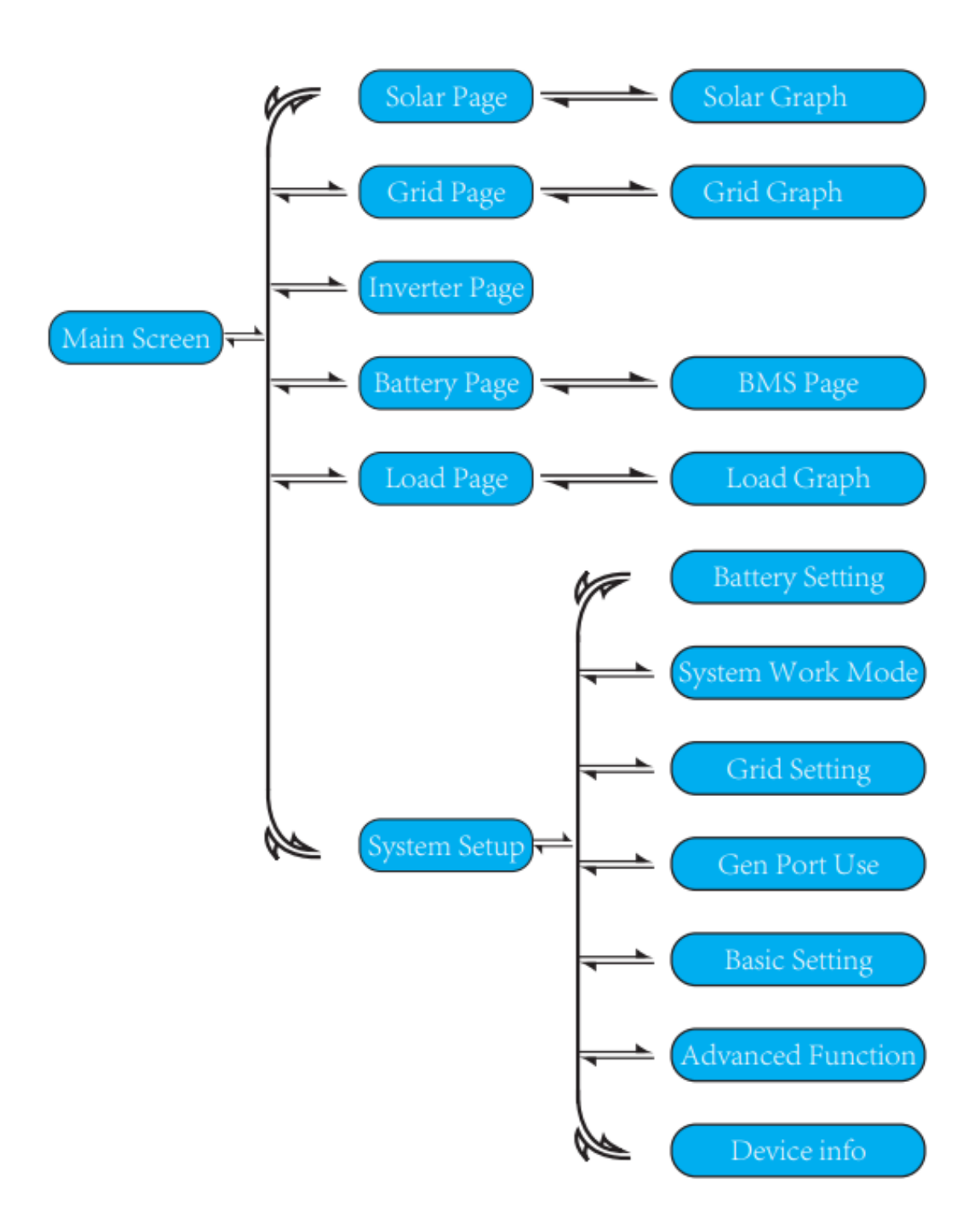

5.2. Informace z hlavní nabídky

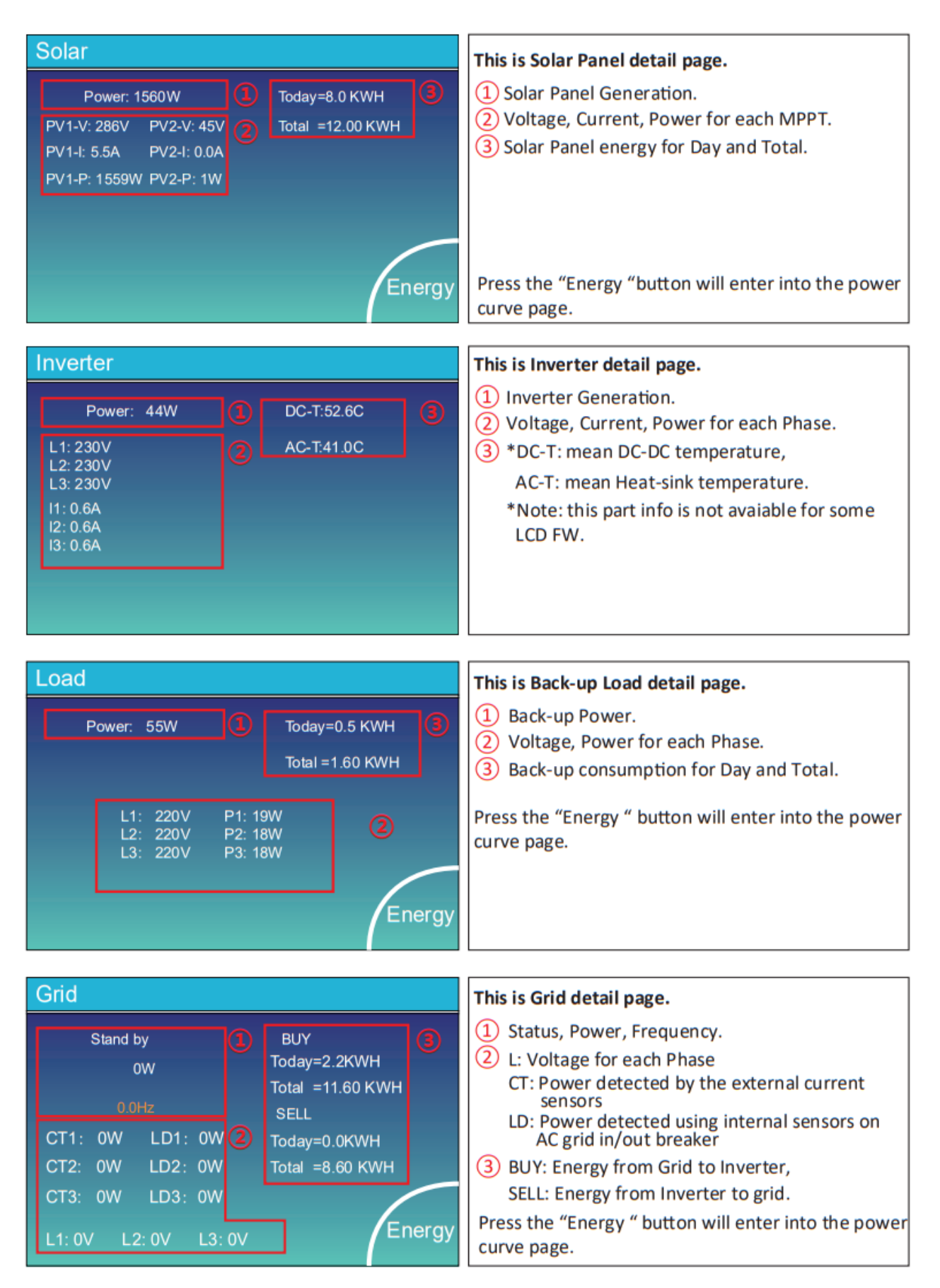

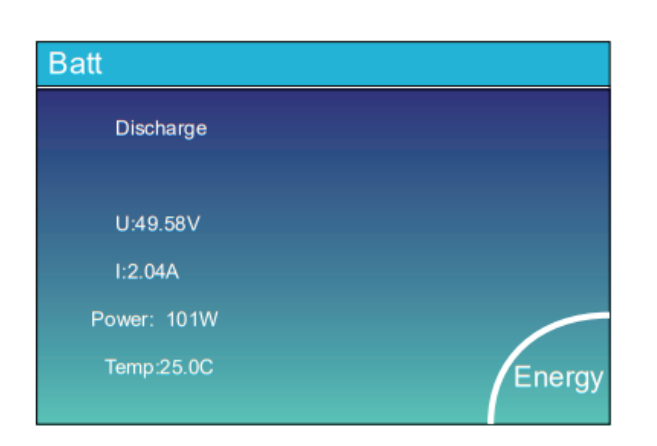

Li-BMS Mean Voltage:50.34V Charging Voltage :53.2V Total Current:55.00A Discharging Voltage :47.0V Sum Data Mean Temp :23.5C Charging current :50A Discharging current :25A Detai Data Li-BMS Cur Charge Temp Faul Energy Sum Data 0.04 Detail Data

> 20 20 20 20 20 20 20 38 40 42 44 46 48

> > Year

Total

#### This is Battery detail page.

if you use Lithium Battery, you can enter BMS page.

Γ

Month

Year

Day

CANCEL

#### 5.3. Stránka s křivkami - solární energie, zátěž a síť

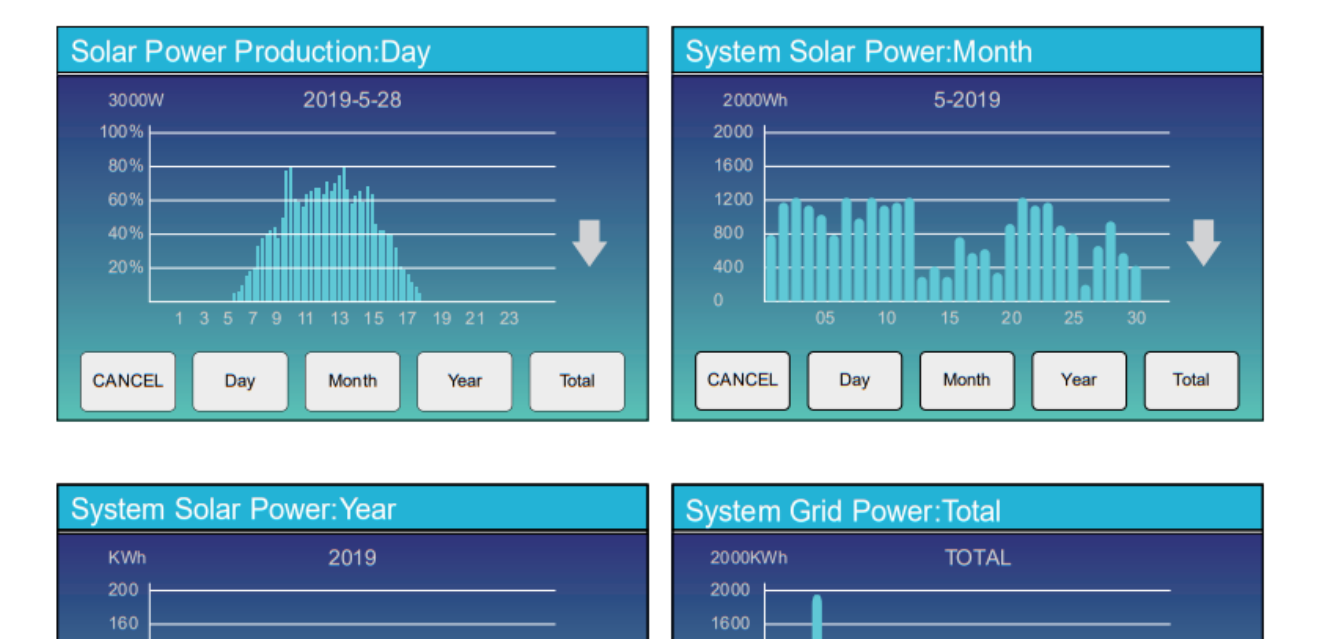

Na LCD displeji lze případně zkontrolovat křivku solární energie pro denní, měsíční, roční a celkovou hodnotu. Pro větší přesnost sledování výroby energie se podívejte na monitorovací systém. Klepnutím na šipku nahoru a dolů zkontrolujte křivku výkonu za různé období.

CANCEL

Day

Month

Total

5.4. Nabídka nastavení systému

| System Se        | tup                               |                            |
|------------------|-----------------------------------|----------------------------|
|                  |                                   | This is System Setup page. |
| Battery          | System Work Mode                  |                            |
| Setting          | Grid Setting Gen Port<br>Use      |                            |
| Basic<br>Setting | Advanced<br>Function Device Info. |                            |

5.5. Základní nabídka nastavení

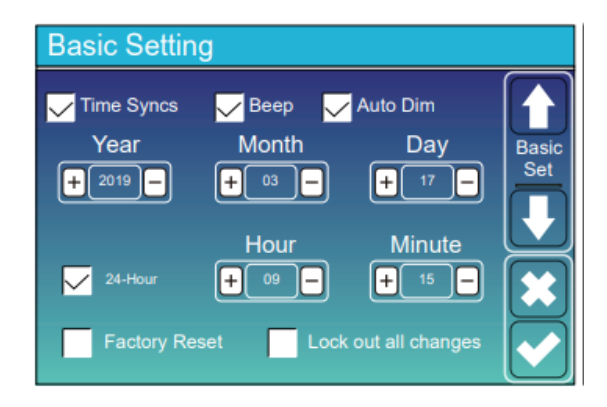

#### 5.6. Nabídka nastavení baterie

**Battery Setting** Start 10% 10% 1 Batt Set2 50A 50A 🗸 Gen Charge 🗸 Grid Charge Gen Signal 🗸 Grid Signal Gen Max Run Time 24.0 hours 0.0 hours Battery Setting Batt Mode 🔘 Lithium 100Ah Batt Clapacity Batt Mode 🔵 Use Batt V Max A Charge 50A Use Batt %  $\cap$ Max A Discharge 50A No Batt Activate Battery  $\overline{\phantom{a}}$ 

Toto je základní nastavení systému

**Pípnutí:** aktivace/deaktivace zvuku alarmu

Konfigurace nabídky baterie
Menu 1: Generátor
Menu 2: Síť
Start: Označuje úroveň nabití baterie pro zahájení nabíjení.
A: Ukazuje proud, kterým se nabíjí baterie (doporučeno 40 A).
Gen Max Time (Maximální doba provozu generátoru): Konfigurace na 24,0 hodin
Gen Down Time (Doba vypnutí generátoru) Konfigurace na 0.0 hodin

Lithium: Použití baterie s komunikací Use Batt V: Použití baterie bez komunikace (informace o nabíjení ve voltech) Use Batt %: Použití baterie bez komunikace (informace o nabití v procentech %) No Batt: Odpojení baterie

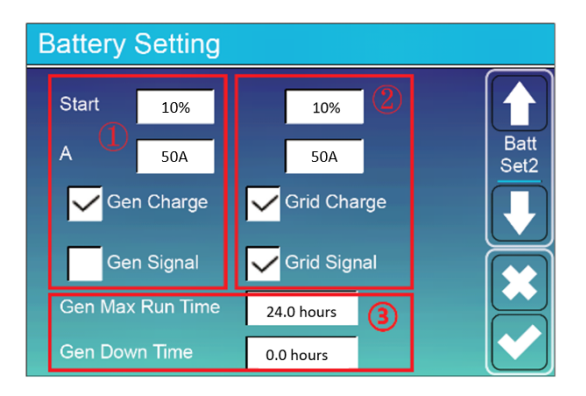

Na této obrazovce se provádí konfigurace podle napětí baterií. Můžeme nastavit plovoucí úroveň, absorpci, vyrovnání atd.

Nahlédněte do návodu k obsluze baterie

#### 5.8. Nabídka nastavení pracovního režimu systému

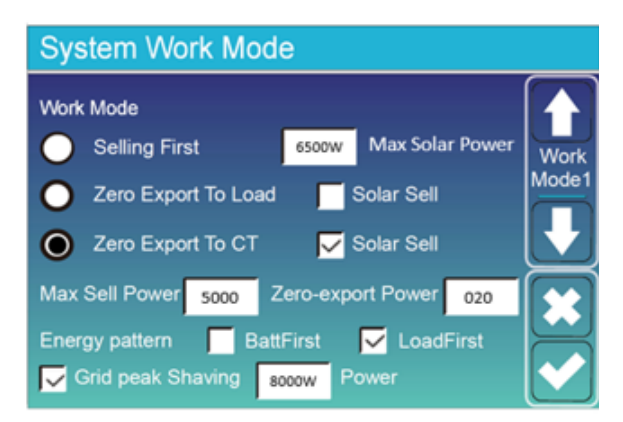

| System Work Mode          |      |      |        |              |       |
|---------------------------|------|------|--------|--------------|-------|
|                           | SOC2 | 10%  | Enable | $\checkmark$ |       |
| GM BU CH                  | SOC1 | GPS  | START  | END          | Work  |
|                           | 10%  | 5000 | 00:45  | 06:30        | Mode3 |
|                           | 10%  | 5000 | 06:30  | 09:00        |       |
|                           | 10%  | 5000 | 09:00  | 11:00        |       |
|                           | 10%  | 2000 | 11:00  | 12:00        |       |
|                           | 10%  | 5000 | 12:00  | 18:00        |       |
| $\square \square \square$ | 10%  | 5000 | 18:00  | 00:45        |       |

#### System Work Mode

|          |    |    | SOC 2        | 10%         | Enable        | <b>~</b>    |
|----------|----|----|--------------|-------------|---------------|-------------|
| GM       | BU | СН | SOC 1<br>60% | GPS<br>5 kW | START<br>0:00 | END<br>8:00 |
|          | ~  |    | 40%          | 2 kW        | 8:00          | 10:00       |
| <b>~</b> |    |    | 30%          | 2 kW        | 10:00         | 13:00       |
| <b>~</b> |    |    | 30%          | 2 kW        | 13:00         | 17:00       |
| ~        |    |    | 20%          | 2 kW        | 17:00         | 22:00       |
|          | ~  |    | 20%          | 2 kW        | 22:00         | 0:00        |

Zero Export to Load: Tuto možnost vyberte, pokud je instalace mimo síť.

**Zero Export to CT:** Tuto možnost vyberte, pokud je instalace připojena na síti.

(Vyberte možnost Solar sell,, abyste mohli prodávat do sítě)

Max Sell Power: Maximální energie, kterou lze prodat do sítě (nastaveno na maximální hodnotu)

Zero Export Power: vybráno na 020

**Grid Peak Shaving:** Maximální výkon, který lze odebírat ze sítě

**Enable:** Povolí práci systému po určitou dobu GPS (Grid Peak Shaving): Úspora špiček v síti. Nastavuje limit výkonu, který má být odebrán ze sítě za období.

SOC2: Konfigurace mírně pod SOC1.

**SOC1:** Minimální rezerva baterie. Nenastavujte pod 10 %

**Start/End:** Počáteční a koncová hodina každého období.

**GM**(Obecný režim: Systém se snaží pokrýt spotřebu pomocí baterie+solární výroby.

**BU** (záložní režim): Baterie se nevybíjí tak, aby pokryla poptávku.

CH (režim nabíjení): Režim nabíjení baterie.

Podle výše uvedené tabulky lze například stanovit různé harmonogramy v různých časových obdobích:

00:00 - 08:00: Aktivován záložní režim se SOC 1 na 60 %. Pokud je baterie pod 60 %, nabije ji na 60 %. Bude využívat výkon, který baterie umožňují, s maximálním limitem 5 kW maximálního odběru ze sítě. Pokud je baterie nad 60 %, nebude ji vybíjet ani nabíjet a k uspokojení potřeby využije síť.

08:00 -10:00: Aktivuje se záložní režim. Protože baterie byla předtím nabitá alespoň na 60 %, je zajímavé ji na této úrovni nabití udržet pro pozdější dobu, kdy bude vyšší cena energie, aby bylo možné baterii využít místo placení vysoké ceny za energii. Pokud máme výrobu energie ze slunečního záření vyšší než spotřebu, přebytky se budou akumulovat v baterii, ale ta by se vybíjela pouze v případě, že spotřeba v síti je vyšší než 2 kW.

0:00-17:00: aktivován režim GM. V tomto období bude přednostně využívat baterii k uspokojení poptávky, dokud nedosáhne 30 %, přičemž tuto rezervu udržuje v případě, že poptávka překročí 2 kW. Pokud dojde k překročení odběru 2 kW, střídač dodá potřebnou energii pro udržení odběru v síti na úrovni 2 kW a v případě, že baterie klesne pod 30 %, doplní ji, aby se připravil na budoucí odběrové špičky.

17:00 -22:00: Stejně jako v předchozím režimu, ale snížíme rezervu baterie pro špičkové vypínání na 20 %, abychom co nejlépe využili energii, která v baterii zbývá.

22:00-00:00: V tomto období je energie levná, ale nestačí na nabití baterie. V tomto smyslu volíme režim BU tak, aby byla zachována zbývající energie, která zůstává v baterii, a spotřebováváme to, co je požadováno ze sítě, dokud nepřekročíme hodnotu stanovenou v GPS.

#### Pracovní režim systému Menu 2

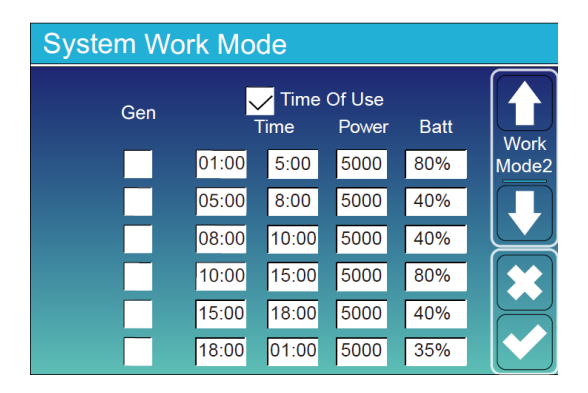

**Time of Use:** Umožňuje nastavit systému pracovat po určitou dobu

**Gen:** Zvolte, chcete-li povolit zadávání energie z generátoru.

Time: Časové limity rozvrhu

**Power:** Ohraničení maximálního výkonu generátoru

**Batt:** Když je baterie nabitá nad touto úrovní, generátor se vypne.

V závislosti na naší instalaci systém nepoužívá současně pracovní režim 1 a 2.

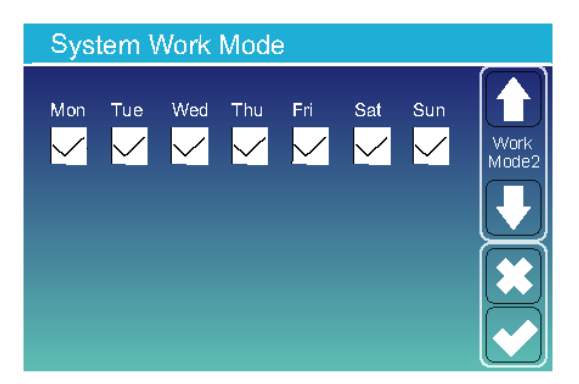

Na poslední stránce režimu práce se systémem můžete nastavit dny v týdnu, kdy bude fungovat konfigurace práce se systémem.

#### 5.9. Nabídka nastavení sítě

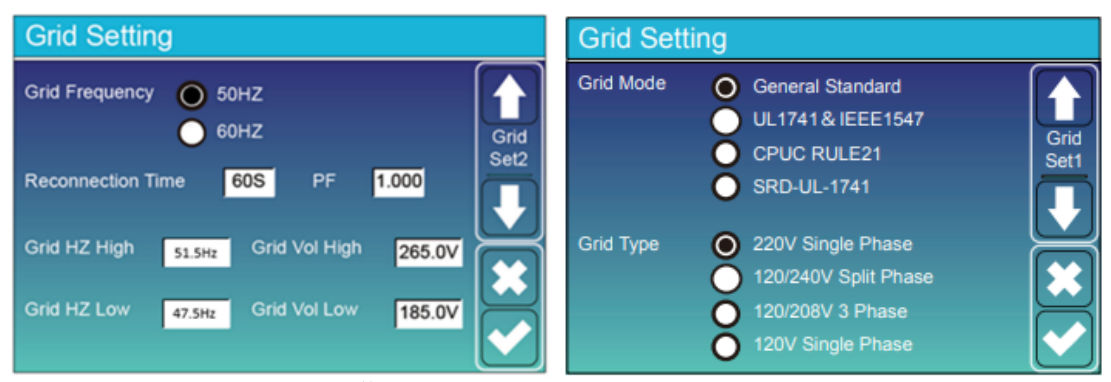

V případě, že se nacházíte ve Španělsku, nastavte proměnné jako na předchozích snímcích.

\*Poznámka: Pokud se na obrazovce měniče zobrazí chyba W03, je třeba opravit "Typ fáze" na 0/120/240.

#### 5.10. Nabídka nastavení pro použití portu generátoru

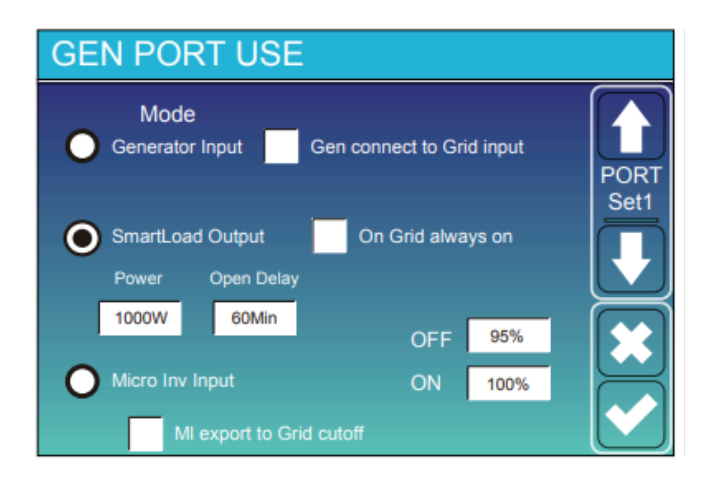

**Generator input:** Maximální výkon přijímaný měničem (v konfiguraci na 10000 W) V případě paralelního zapojení měničů rozdělte maximální výkon generátoru mezi počet paralelně zapojených zařízení. Nastavte na tuto hodnotu X. Maximálně 10000W.

Gen connect to Grid input: Připojit generátor k síti.

Smart Load Output: Gen Port se používá jako výstupní zátěž, když je SOC baterie a solární produkce vyšší než naprogramovaná hodnota: např. Power=500W, ON: Když výroba překročí 500W a SOC dosáhne 100%, automaticky se nakrmí zátěž připojená k Gen Portu (Msart Load). Když SOC klesne pod 95 % nebo solární produkce klesne pod 500 W, přestane být Smart Load napájen. **Uo ctv'Nqcf 'QHH'Dcw**<'UQE "dcvgtkg"r k'x{rpw¶| <sup>a</sup> v flg"

O let q'Kpx'Kpr w< Rqwflky [lcmq'xuwr 'o kntqkpxgtvqtw'pgdq'uv fc g'x'uf k0'

 $O \ ket \ q'Kpx'Kpr \ w'QHH \ Mf \ \{ fl'UQE''dcvgtkg''r \ gntq \ \P'wvq''j \ qf \ pqw.''uv \ \Pc \ "pgdq''o \ kntqkpxgtvqt'' r \ guvcpg''r \ tceqxcv0'$ 

 $O \operatorname{ket} q'\operatorname{kpx} \operatorname{kpr} w'QP < Mf \{ ff'UQE'' dcvgt kg''f qu<sup>a</sup> j pg' \forall vq'' Atqxp .'| c pg'r tceqxcv' uv \ ff c ''pgdq'' o kntqkpxgt vqt0'$ 

 $\begin{aligned} \textbf{CE''Eqwr ug''Ht g''J ki j <'R k' | xqupp¶' & vq" o qflpquvk" nf {fl" UQE" f qu<sup>a</sup> j pg" j qf pqv{" QHH" x nqp" o kntqo pk g" ug" nkpg<sup>a</sup> tp " up¶f¶O' Mf {fl" UQE" f qu<sup>a</sup> j pg" j qf pqv{" QHH" htgnxgpeg" u{uv<sup>2</sup> o w" ug" x{tqxp<sup>a</sup> "| xqupp<sup>2</sup> "j qf pqv "c"o kntqo pk "r guvcpg"r tceqxcvO' \\ \end{aligned}$ 

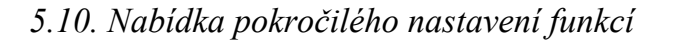

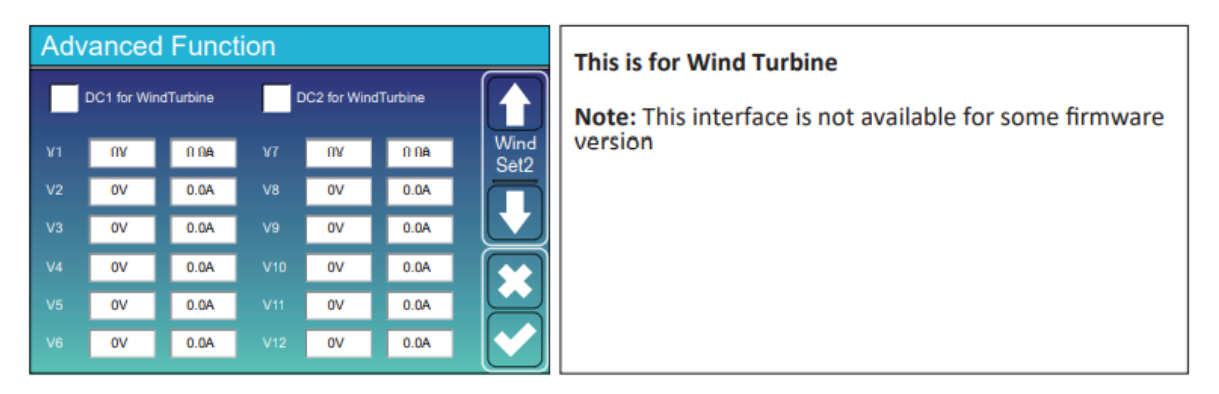

5.11. Nabídka nastavení informací o zařízení

| Device Info.                      |                        |             |        |
|-----------------------------------|------------------------|-------------|--------|
| Inverter ID: 1601<br>HMI: Ver0302 | 1012001<br>MAIN:Ver213 | Flash<br>88 |        |
| Alarms Code                       | Occurred               |             | Device |
| F64 Heatsink_HighTemp_Fault       | 2019-03-11             | 15:56       | Info   |
| F64 Heatsink_HighTemp_Fault       | 2019-03-08             | 10:46       |        |
| F64 Heatsink_HighTemp_Fault       | 2019-03-08             | 10:45       |        |
|                                   |                        |             |        |

Solar Arc Fault On: trh USA.

Systém Selfchec: Vypnuto

Gen Peak Shaving: Pokud je zvoleno, když požadovaný výkon střídače překročí stanovenou hodnotu, střídač poskytne rozdíl energie, aby tuto hodnotu nepřekročil. 6. REŽIMY

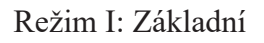

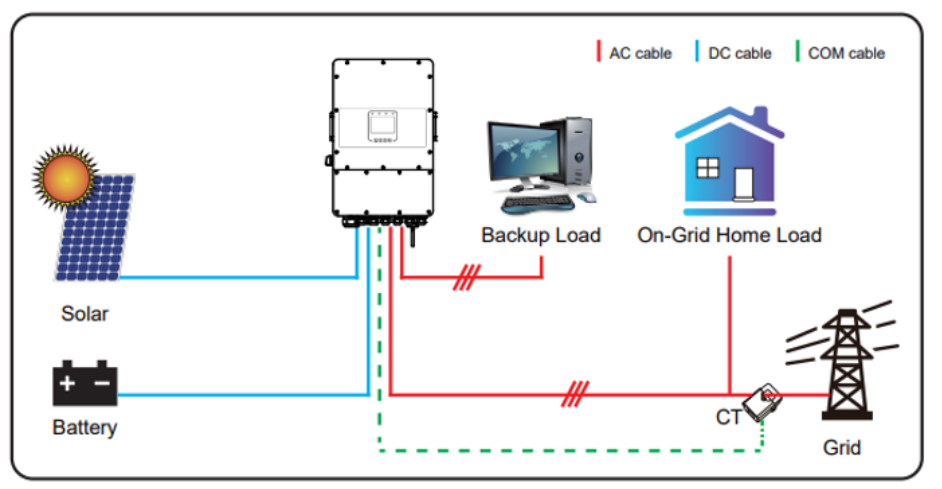

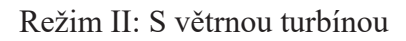

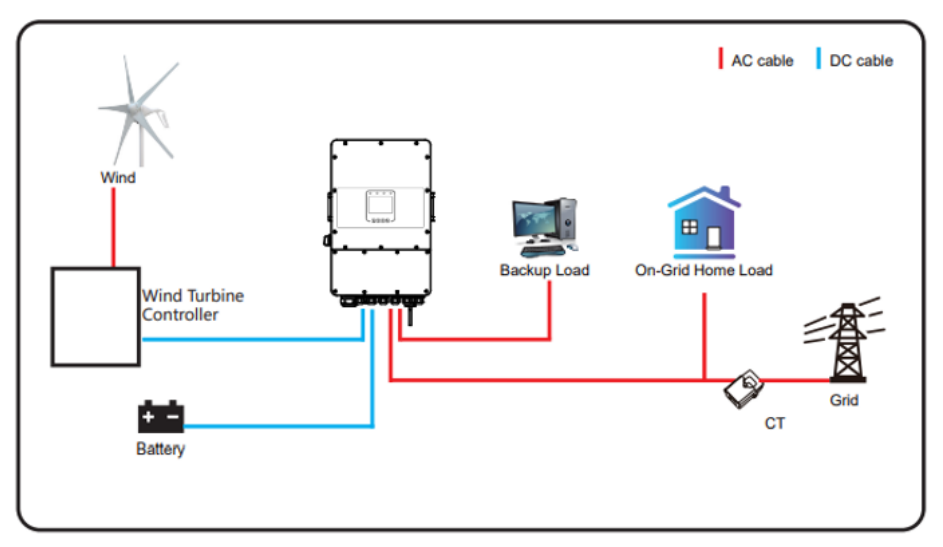

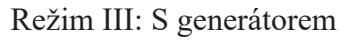

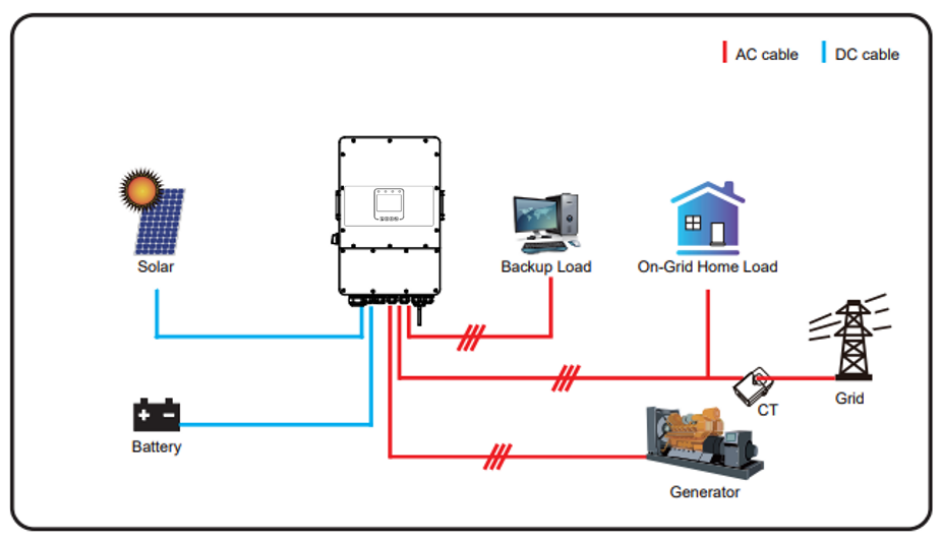

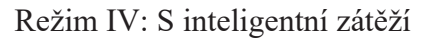

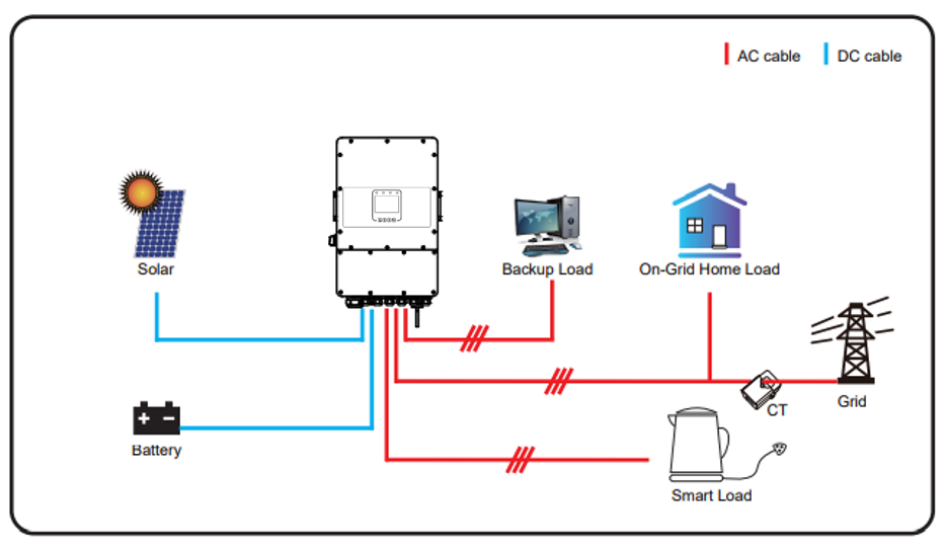

#### Režim V: Se síťovým měničem

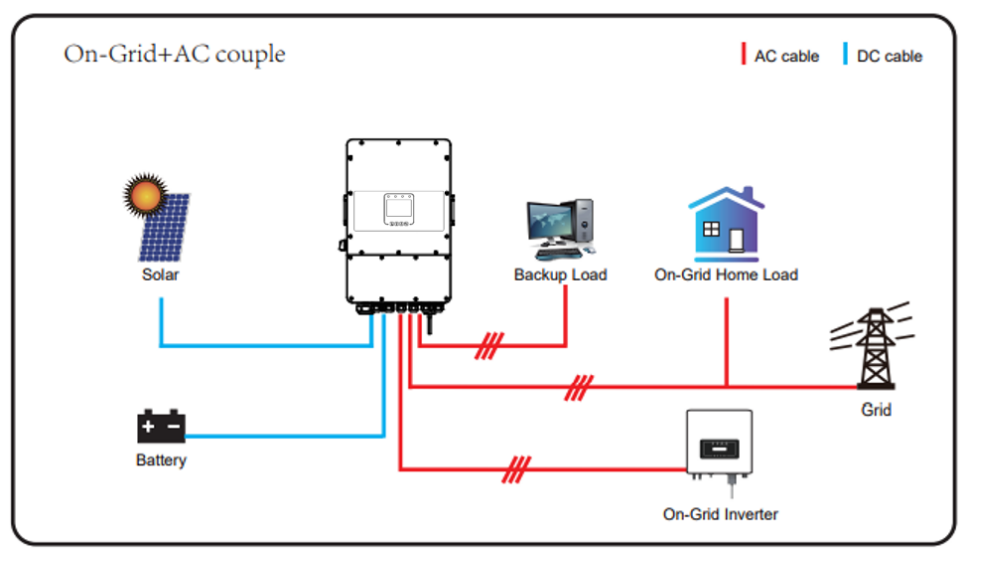

Prvním prioritním výkonem systému je vždy fotovoltaický výkon, druhým a třetím prioritním výkonem je pak podle nastavení bateriová banka nebo síť. Posledním záložním zdrojem bude generátor, pokud je k dispozici.

## 7. OMEZENÍ ODPOVĚDNOSTI

Výrobce neodpovídá za případný ušlý zisk nebo ekonomické ztráty vzniklé v důsledku poruch výrobku, na které se vztahuje záruka na výrobek.

# 8. TECHNICKÁ DATA

| Model                                          | TŘÍFÁZOVÁ HYBRIDNÍ ŘADA 48V 10.0   |  |  |  |
|------------------------------------------------|------------------------------------|--|--|--|
| Vstupní údaje baterie                          |                                    |  |  |  |
| Typ baterie                                    | Olověný nebo Li-Ion                |  |  |  |
| Rozsah napětí baterie (V)                      | 40V-60V                            |  |  |  |
| I <sub>max</sub> náboj (A)                     | 210A                               |  |  |  |
| I <sub>max</sub> výboj (A)                     | 210A                               |  |  |  |
| Nabíjecí křivka                                | 3 fáze/vyrovnání                   |  |  |  |
| Externí teplotní čidlo                         | Volitelně                          |  |  |  |
| Strategie nabíjení Li-Ion baterie              | Vlastní adaptace na BMS            |  |  |  |
| Vstupní údaje stejnosměrného proudu (PV řetězo | ee)                                |  |  |  |
| P <sub>max</sub> DC (W)                        | 13000W                             |  |  |  |
| Vstupní rozsah PV (V)                          | 550 V (160 V - 800 V)              |  |  |  |
| Rozsah MPPT (V)                                | 200 - 650V                         |  |  |  |
| Rozběhové napětí (V)                           | 160V                               |  |  |  |
| Vstupní proud PV (A)                           | 26A + 13A                          |  |  |  |
| Počet sledovačů MPPT                           | 2                                  |  |  |  |
| Počet řetězců na MPPT Tracker                  | 2 + 1                              |  |  |  |
| Údaje o výstupu AC                             |                                    |  |  |  |
| Jmenovitý výkon (W)                            | 10000W                             |  |  |  |
| Max. Výkon (W)                                 | 11000W                             |  |  |  |
| Špičkový výkon (mimo síť)                      | 2násobek jmenovitého výkonu,10 S   |  |  |  |
| Jmenovitý výstupní střídavý proud (A)          | 14.5A                              |  |  |  |
| Max. Výstupní střídavý proud (A)               | 16A                                |  |  |  |
| Max. Výstupní proud každé fáze (A)             | 21.7A                              |  |  |  |
| Max. Nepřetržitý průchod střídavého proudu (A) | 50A                                |  |  |  |
| Výstupní frekvence a napětí                    | 50/60 Hz; 230/400 Vac (třífázový)  |  |  |  |
| Typ sítě                                       | Třífázový                          |  |  |  |
| Harmonické zkreslení proudu                    | THD<3 % (lineární zatížení <1,5 %) |  |  |  |
| Efektivita                                     |                                    |  |  |  |
| Max. Účinnost                                  | 97.60%                             |  |  |  |
| Euro Efficiency                                | 97.00%                             |  |  |  |
| Účinnost MPPT                                  | 99.90%                             |  |  |  |
| Ochrana                                        |                                    |  |  |  |
| Detekce obloukových poruch fotovoltaiky        | Integrovaný                        |  |  |  |
| Ochrana před bleskem na vstupu PV              | Integrovaný                        |  |  |  |

| Ochrana proti vylodění                      | Integrovaný                                                           |  |  |
|---------------------------------------------|-----------------------------------------------------------------------|--|--|
| Ochrana vstupu PV řetězce proti přepólování | Integrovaný                                                           |  |  |
| Detekce izolačního odporu                   | Integrovaný                                                           |  |  |
| Jednotka pro sledování zbytkového proudu    | Integrovaný                                                           |  |  |
| Ochrana proti nadproudu na výstupu          | Integrovaný                                                           |  |  |
| Ochrana proti zkratu na výstupu             | Integrovaný                                                           |  |  |
| Ochrana proti přepětí na výstupu            | Integrovaný                                                           |  |  |
| Certifikace                                 |                                                                       |  |  |
| Regulace sítě                               | VDE 0126, AS4777, NRS2017, G98, G99, IEC61683, IEC 62116,<br>IEC61727 |  |  |
| Bezpečnostní předpisy                       | IEC62109-1, IEC62109-2                                                |  |  |
| EMC                                         | EN61000-6-1, EN61000-6-3, FCC 15 třída B                              |  |  |
| Obecné údaje                                |                                                                       |  |  |
| Rozsah provozních teplot (°C)               | -25 až 60 °C, >45 °C Omezování teploty                                |  |  |
| Chlazení                                    | Chytré chlazení                                                       |  |  |
| Hluk (dB)                                   | <30 dB                                                                |  |  |
| Komunikace se systémem BMS                  | RS485; CAN                                                            |  |  |
| Hmotnost (kg)                               | 36,8 kg                                                               |  |  |
| Velikost (výška x šířka x hloubka) (mm)     | 658 x 422 x 281 mm                                                    |  |  |
| Stupeň ochrany                              | IP65                                                                  |  |  |
| Styl instalace                              | Montáž na stěnu                                                       |  |  |
| Záruka                                      | 5 let                                                                 |  |  |

# 9. ČASTÉ CHYBY A JEJICH ŘEŠENÍ

Následující tabulka připomíná nejčastější technické chyby měniče a způsoby jejich rychlého řešení.

Pokud se na měniči objeví některé z chybových hlášení uvedených v tabulce 7-1 a po opětovném spuštění se závada neodstraní, obraťte se na místního prodejce nebo servisní středisko. Musíte mít připraveny následující informace.

- 1. Sériové číslo měniče;
- 2. Datum výroby elektřiny v síti;

3. Popis problému (včetně chybového kódu a stavu indikátoru zobrazeného na LCD displeji) je co nejpodrobnější.

| Kód<br>chyby | Popis                                              | Řešení                                                                                                    |
|--------------|----------------------------------------------------|----------------------------------------------------------------------------------------------------|
| F07          | DC/DC_Softsart_Fault                               | 1. Zkontrolujte pojistku baterie.<br>2. Reset měniče.                                                                                                    |
| F08          | GFDI _Relay_Failure                                | <ol> <li>Pokud je měnič v rozdělené fázi (120/240 Vac) nebo v třífázovém<br/>systému (120/208 Vac), je třeba záložní zátěžový port N připojit k zemi.</li> <li>Pokud závada přetrvává, kontaktujte nás a požádejte o pomoc.</li> </ol>                                                                                                    |
| F10          | AuxPowerBoard_Failure                              | 1. Počkejte několik minut.<br>2. Odpojte Wifi nebo jiný typ komunikace.                                                                                                    |
| F13          | Změna<br>provozního režimu                         | <ol> <li>Při změně typu sítě a frekvence se ohlásí F13.</li> <li>Pokud byl režim baterie změněn na režim "Bez baterie", ohlásí se F13.</li> <li>U některých starších verzí FirmWare se F13 zobrazí při změně režimu.</li> <li>F13 po svém zobrazení automaticky zmizí.</li> <li>Pokud se F13 stále zobrazuje, vypněte vypínač stejnosměrného proudu<br/>a střídavého proudu, počkejte jednu minutu a poté zapněte vypínač<br/>stejnosměrného proudu a střídavého proudu.df</li> </ol> |
| F18          | Porucha hardwaru při<br>nadproudu AC               | <ol> <li>Zkontrolujte, zda jsou výkon záložní zátěže a výkon běžné<br/>zátěže v rozmezí.</li> <li>Restartujte a zkontrolujte, zda je v normálním stavu.</li> </ol>                                                                                                    |
| F20          | Porucha hardwaru při<br>nadproudu DC               | <ol> <li>I. Zkontrolujte připojení fotovoltaického modulu a připojení baterie.</li> <li>Když se měnič v režimu off-grid spustí s velkým<br/>výkonovým zatížením, může hlásit F20. Snižte prosím výkon připojené<br/>zátěže.</li> <li>Vypněte vypínač stejnosměrného proudu a střídavého proudu a<br/>počkejte jednu minutu, poté vypínač stejnosměrného proudu a<br/>střídavého proudu opět zapněte.</li> </ol>                                                                       |
| F22          | Tz EmergStop Fault                                 | <ol> <li>Označuje, že měnič je dálkově ovládán a je vypnutý.</li> <li>Zůstane ve stavu "OFF", dokud nepřijde příkaz k odblokování.</li> <li>Pokud je počet paralelně zapojených měničů menší než 5 kusů, musí<br/>být všechny přepínače DIP měničů (1 a 2) v poloze ON. Pokud je počet<br/>paralelních měničů větší než 7 kusů, musí být přepínač DIP hlavního<br/>měniče (1 a 2) v poloze ON a přepínač DIP ostatních měničů (1 a 2) v<br/>poloze OFF.</li> </ol>                    |
| F23          | Střídavý unikající proud<br>je přechodný nadproud. | <ol> <li>Zkontrolujte uzemnění kabelu na straně FV a zda nedochází k únikům<br/>ve FV systému.</li> <li>Restartujte systém 2~3krát.</li> </ol>                                                                                                    |
| F24          | Porucha impedance<br>stejnosměrné izolace          | 1.Zkontrolujte, zda je spojení fotovoltaických panelů a střídače<br>pevné a správné.<br>2.Zkontrolujte, zda je PE kabel měniče připojen k zemi.                                                                                                    |
| F26          | Stejnosměrná přípojnice<br>je nevyvážená           | <ol> <li>Chvíli počkejte a zkontrolujte, zda je to normální.</li> <li>Když je hybrid v režimu rozdělené fáze a zatížení L1 a L2 se velmi liší, ohlásí F26.</li> <li>Restartujte systém 2~3krát.</li> </ol>                                                                                                    |
| F29          | Porucha paralelní<br>sběrnice CAN                  | <ol> <li>V paralelním režimu zkontrolujte připojení paralelního<br/>komunikačního kabelu a nastavení komunikační adresy hybridního<br/>měniče.</li> <li>Během doby spouštění paralelního systému budou střídače hlásit<br/>F29. když jsou všechny střídače ve stavu ON, automaticky zmizí.</li> </ol>                                                                                                    |

| F32 | Stejnosměrná<br>přípojnice je<br>nevyvážená          | <ol> <li>Zkontrolujte nabití fotovoltaických panelů, zda není k jednomu<br/>řetězci připojeno příliš mnoho panelů. Pokud je MPPT přetížen,<br/>odpojte potřebné panely od střídače nebo přestavte zapojení panelů,<br/>aby se MPPT správně nastavil.</li> <li>Zkontrolujte, zda neexistuje jiná možnost nadproudu do MPPT.</li> </ol> |
|-----|------------------------------------------------------|----------------------------------------------------------------------------------------------------|
| F34 | Nadproudová porucha<br>AC                            | <ol> <li>Zkontrolujte připojenou záložní zátěž, zda je v povoleném<br/>rozsahu výkonu.</li> </ol>                                                                                                    |
| F35 | Žádná síť střídavého<br>proudu                       | <ol> <li>Zkontrolujte, zdali je síť v provozu, nebo ne.</li> <li>Zkontrolujte, zda je připojení k síti v pořádku.</li> <li>Zkontrolujte, zda je spínač mezi střídačem a sítí zapnutý nebo ne.</li> </ol>                                                                                                    |
| F41 | Zastavení paralelního<br>systému                     | <ol> <li>Zkontrolujte provozní stav hybridního měniče. Pokud<br/>je jeden hybridní střídač ve vypnutém stavu, mohou<br/>ostatní hybridní střídače v paralelním systému hlásit<br/>poruchu F41.</li> </ol>                                                                                                    |
| F42 | Nízké napětí střídavého<br>vedení                    | <ol> <li>1.Zkontrolujte, zda je střídavé napětí v rozsahu standardní<br/>specifikace napětí.</li> <li>2. Zkontrolujte, zda jsou síťové kabely pevně a správně<br/>připojeny.</li> </ol>                                                                                                    |
| F47 | Vyšší frekvence<br>střídavého proudu                 | <ol> <li>Zkontrolujte, zda je frekvence v rozsahu specifikace, nebo ne.</li> <li>Zkontrolujte, zda jsou kabely střídavého proudu pevně a správně<br/>připojeny.</li> </ol>                                                                                                    |
| F48 | Nižší frekvence<br>střídavého proudu                 | <ol> <li>Zkontrolujte, zda je frekvence v rozsahu specifikace, nebo ne.</li> <li>Zkontrolujte, zda jsou kabely střídavého proudu pevně a správně<br/>připojeny.</li> </ol>                                                                                                    |
| F56 | Napětí na stejnosměrné<br>přípojnici je příliš nízké | <ol> <li>Zkontrolujte, zda není napětí baterie příliš nízké.</li> <li>Pokud je napětí baterie příliš nízké, použijte k nabíjení baterie<br/>fotovoltaiku nebo síť.</li> </ol>                                                                                                    |
| F58 | Porucha komunikace<br>BMS                            | <ol> <li>Oznamuje, že komunikace mezi hybridním měničem a baterií<br/>BMS je odpojena, když je aktivní "BMS_Err-Stop".</li> <li>Pokud nechcete, aby se to dělo, můžete na LCD displeji zakázat<br/>položku "BMS_Err-Stop".</li> </ol>                                                                                                 |
| F59 | Nadměrný proud v síti<br>AC                          | <ol> <li>Zkontroluj síť střídavého proudu.</li> <li>Pokud není k dispozici mřížka, zkontrolujte vybíjecí proud baterie.</li> </ol>                                                                                                    |
| F63 | Závada ARC                                           | <ol> <li>Detekce poruch ARC je určena pouze pro americký trh.</li> <li>Zkontrolujte připojení kabelu PV modulu a odstraňte závadu.</li> </ol>                                                                                                    |
| F64 | Porucha chladiče při<br>vysoké teplotě               | <ol> <li>Zkontrolujte, zda není teplota pracovního prostředí příliš vysoká.</li> <li>Vypněte měnič na 10 minut a znovu jej spusťte.</li> </ol>                                                                                                    |
| W03 | Chyba fáze                                           | Chyba pořadí fáze. V okně Grid Setting změňte položku "Phase Type" na 0/120/240.                                                                                                    |

### 10. DODATEK

Rozměry CT (mm)

Délka sekundárního výstupního kabelu je 4 m.

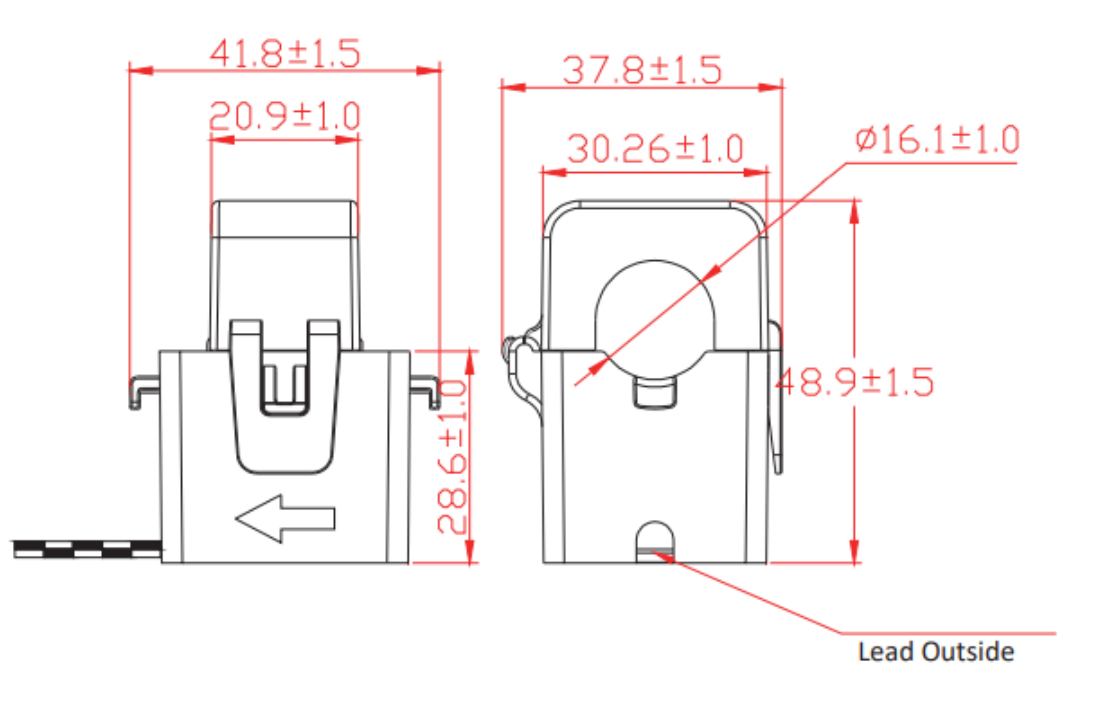

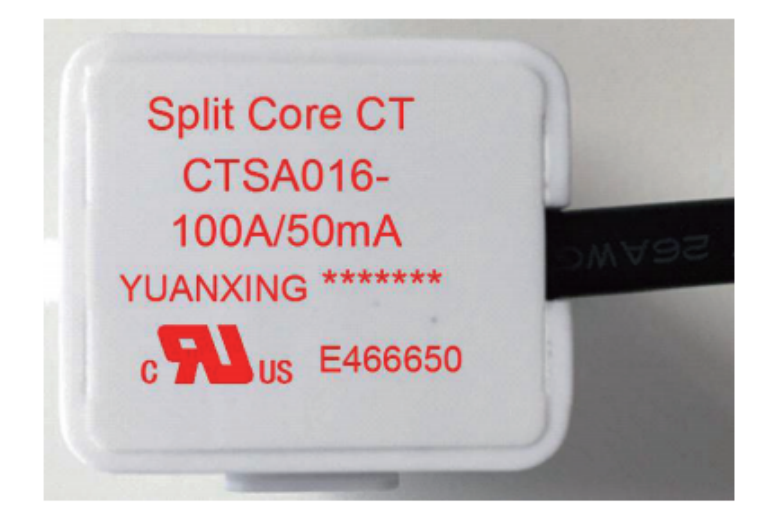